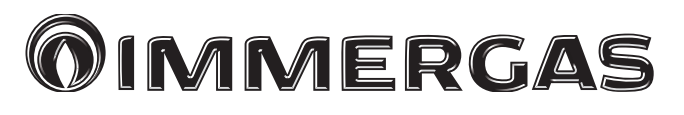

# MAGIS M4-30

Monoblokové tepelné čerpadlá Ovládací panel

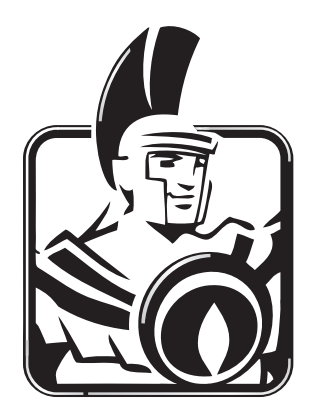

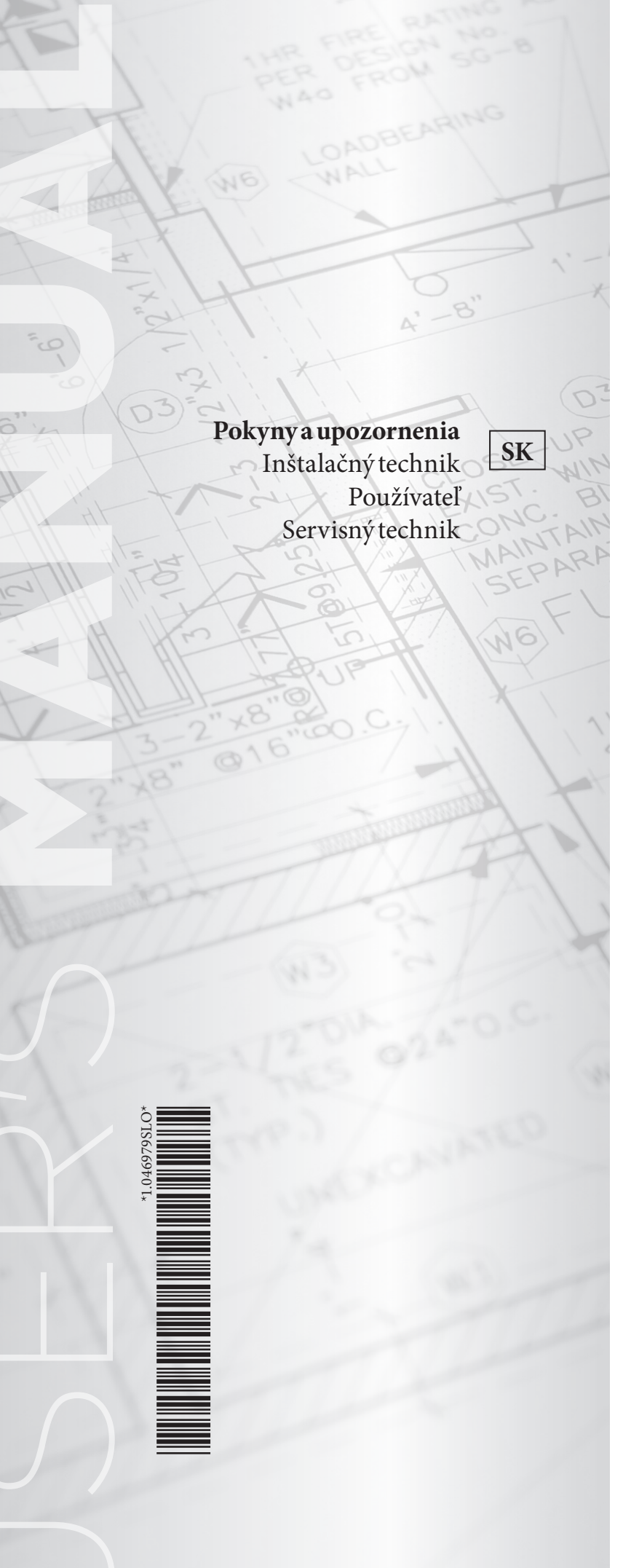

#### INDEX

| Váže | ný zákazník,                                      | 3  |
|------|---------------------------------------------------|----|
| Zozr | nam použitých skratiek                            | 4  |
| Všec | becné upozornenia                                 | 5  |
| Použ | ívané bezpečnostné symboly                        | 6  |
| Osoł | oné ochranné prostriedky                          | 6  |
| 1    | Všeobecné bezpečnostné opatrenia.                 | 7  |
| 1.1  | Pre používateľa                                   | 7  |
| 2    | Prezentácia ovládacieho panela                    | 8  |
| 2.1  | Vzhľad ovládacieho panela.                        | 8  |
| 2.2  | Vzhľad ovládacieho panela.                        | 9  |
| 3    | Používanie úvodných stránok.                      | 11 |
| 4    | Štruktúra ponuky.                                 | 15 |
| 4.1  | Informácie o štruktúre ponúk                      | 15 |
| 4.2  | Prístup k štruktúre ponúk.                        | 15 |
| 4.3  | Ako sa pohybovať v štruktúre ponúk                | 15 |
| 5    | Základné operácie                                 | 16 |
| 5.1  | Odomknutie obrazovky                              | 16 |
| 5.2  | Aktivácia/deaktivácia ovládacích prvkov (on/off). | 17 |
| 5.3  | Regulácia teploty                                 | 21 |
| 5.4  | Regulácia prevádzkového režimu miestností         | 22 |
| 6    | Prevádzka                                         | 24 |
| 6.1  | Prevádzkový režim                                 | 24 |
| 6.2  | Preddefinované teploty.                           | 24 |
| 6.3  | Teplá úžitková voda (TÚV).                        | 29 |
| 6.4  | Programovanie                                     |    |
| 6.5  | Voliteľné možnosti.                               |    |
| 6.6  | Zámok pre deti.                                   | 42 |
| 6.7  | Technické informácie                              | 44 |
| 6.8  | Prevádzkové parametre.                            | 46 |
| 6.9  | Pre servisného technika.                          |    |
| 6.10 | Zobrazit SN                                       | 48 |
| 7    | Štruktúra ponuky: prehľad                         | 49 |

#### Vážený zákazník,

Blahoželáme Vám k zakúpeniu vysoko kvalitného výrobku spoločnosti Immergas, ktorý Vám na dlhú dobu zaistí spokojnosť a bezpečie. Ako zákazník spoločnosti Immergas sa môžete za všetkých okolností spoľahnúť na autorizované stredisko technickej pomoci, ktoré je vždy dokonale pripravené zaručiť Vám stály výkon vášho zariadenia. Prečítajte si pozorne nasledujúce strany: môžete v nich nájsť užitočné rady pre správne používanie prístroja, ktorých dodržovanie Vám zaistí ešte väčšiu spokojnosť s výrobkom Immergasu.

V prípade potreby zásahu a bežnej údržby sa obráťte na autorizované technická asistenčné strediská: majú originálne komponenty a môžu sa pochváliť špecifickou prípravou vykonávanou priamo výrobcom.

Spoločnosť so sídlom via Cisa Ligure 95 42041 Brescello (RE), prehlasuje, že jej procesy projektovania, výroby a popredajného servisu sú v súlade s požiadavkami normy UNI EN ISO 9001:2015.

Podrobnejšie informácie o označení výrobku značkou CE si vyžiadajte u výrobcu, ktorý vám pošle kópiu Vyhlásenia o zhode. V žiadosti uveďte model zariadenia a jazyk krajiny.

Výrobca odmieta akúkoľvek zodpovednosť za tlačové chyby alebo chyby v prepise a vyhradzuje si právo na vykonávanie zmien vo svojej technickej a obchodnej dokumentácii bez predchádzajúceho upozornenia.

# **ZOZNAM POUŽITÝCH SKRATIEK**

Nižšie je uvedená legenda skratiek použitých v tomto dokumente.

|        | č i i                                                                                |
|--------|--------------------------------------------------------------------------------------|
| ACS    | Teplá úžitková voda                                                                  |
| $CO_2$ | Kysličník uhličitý                                                                   |
| CVC    | Fancoil                                                                              |
| DHW    | Domestic hot water                                                                   |
| atď.   | Atď.                                                                                 |
| FCU    | Fancoil                                                                              |
| Obr.   | Obrázok                                                                              |
| FHL    | Okruh podlahového vykurovania                                                        |
| IBH    | Integrovaný elektrický odpor                                                         |
| MFA    | Maximálny prúd poistky                                                               |
| MOP    | Maximálna nadprúdová ochrana                                                         |
| Max.   | Maximum                                                                              |
| Min.   | Minimum                                                                              |
| Nom.   | prietoku                                                                             |
| Ods.   | Odsek                                                                                |
| RAD    | Radiátor                                                                             |
| Та     | Teplota prostredia                                                                   |
| TBH    | $Integrovan \acute{y} elektrick \acute{y} od por ohrieva \check{c} a  T \acute{U} V$ |
|        |                                                                                      |

# **VŠEOBECNÉ UPOZORNENIA**

- Návod na použitie je neoddeliteľnou a dôležitou súčasťou výrobku a musí byť odovzdaný používateľovi aj v prípade jeho ďalšieho predaja.
- Návod je potrebné pozorne prečítať a starostlivo uschovať, pretože všetky upozornenia obsahujú dôležité informácie pre vašu bezpečnosť vo fáze inštalácie aj používania a údržby.
- Zariadenia musia byť projektované kvalifikovanými odborníkmi v súlade s platnými predpismi a v rámci rozmerových limitov stanovených zákonom. Inštalácia a údržba sa musí vykonávať v súlade s platnými predpismi, podľa pokynov výrobcu, a to kvalifikovaným servisným technikom s patričnou autorizáciou, osvedčením a oprávnením s odbornou kvalifikáciou, čo znamená, že musí ísť o osoby s osobitnými odbornými znalosťami v oblasti zariadení, ako je stanovené zákonom.
- Nesprávna inštalácia alebo montáž zariadení a/alebo komponentov, príslušenstva, sád a zariadení Immergas môže viesť k nepredvídateľným problémom, pokiaľ ide o osoby, zvieratá, veci. Správnu inštaláciu spotrebiča zaistí starostlivé prečítanie si pokynov doručených s výrobkom.
- Tento návod obsahuje technické informácie vzťahujúce sa k inštalácii produktu Immergas. Čo sa týka ďalšej problematiky inštalácie samotných výrobkov (napr.: bezpečnosť pri práci, ochrana životného prostredia, predchádzanie nehodám), je nutné rešpektovať predpisy súčasnej legislatívy a osvedčené technické postupy.
- Všetky výrobky Immergas sú chránené vhodným prepravným obalom.
- $\bullet \ Materiál musí byť uskladňovaný v suchu a chránený pred poveternostnými v plyvmi.$
- Neúplné produkty sa nesmejú inštalovať.
- Údržbu musí vykonávať autorizovaný technický personál, napríklad autorizované stredisko technickej pomoci, ktoré v tomto smere predstavuje záruku kvalifikácie a profesionality.
- Zariadenie sa smie používať iba na účel, na ktorý bolo výslovne určené. Akékoľvek iné použitie je považované za nevhodné, a teda potenciálne nebezpečné.
- Na chyby v inštalácii, prevádzke alebo údržbe, ktoré sú spôsobené nedodržaním platných technických zákonov, noriem a predpisov uvedených v tomto návode (alebo poskytnutých výrobcom), sa v žiadnom prípade nevzťahuje zmluvná ani mimozmluvná zodpovednosť výrobcu za prípadné škody, a príslušná záruka na spotrebič zaniká.
- V prípade anomálie, poruchy alebo nedokonalej prevádzky musí byť spotrebič deaktivovaný a musí byť zavolaná kvalifikovaná spoločnosť (napríklad autorizované stredisko technickej pomoci, ktoré má špecifickú technickú prípravu a originálne náhradné diely). Zabráňte teda akémukoľvek zásahu alebo pokusu o opravu.
- Pre získanie ďalších informácií o predpisoch týkajúcich sa inštalácie tepelných čerpadiel navštívte webovú stránku spoločnosti Immergas na adrese: <u>www.immergas.com</u>
- Tento návod obsahuje podrobné vysvetlenie bezpečnostných opatrení, ktoré je potrebné dodržiavať počas používania.
- Aby ste zabezpečili správnu prevádzku nástennej riadiacej jednotky, pred jej použitím si pozorne prečítajte tento návod.
- Po prečítaní si túto príručku uschovajte pre budúce použitie.

# POUŽÍVANÉ BEZPEČNOSTNÉ SYMBOLY

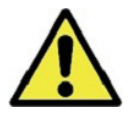

#### VŠEOBECNÉNEBEZPEČENSTVO

Prísne dodržiavajte všetky pokyny uvedené vedľa tohto piktogramu. Nedodržanie pokynov môže spôsobiť rizikové situácie, ktorých následkom môžu byť vážne úrazy pracovníkov obsluhy, používateľa všeobecne a/alebo vážne materiálne škody.

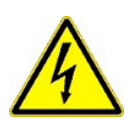

#### ELEKTRICKÉNEBEZPEČENSTVO

Prísne dodržiavajte všetky pokyny uvedené vedľa tohto piktogramu. Symbol označuje elektrické komponenty zariadenia alebo, v tomto návode, označuje kroky, ktoré by mohli spôsobiť riziká elektrickej povahy.

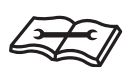

#### VAROVANIE PRE INŠTALAČNÉHO TECHNIKA

Pred inštaláciou výrobku si dôkladne prečítajte návod na použitie.

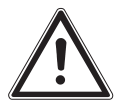

#### UPOZORNENIA

Prísne dodržiavajte všetky pokyny uvedené vedľa tohto piktogramu. Nedodržanie pokynov môže spôsobiť rizikové situácie, ktorých následkom môžu byť ľahké úrazy pracovníkov obsluhy, používateľa všeobecne a/alebo mierne materiálne škody.

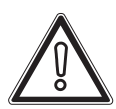

#### UPOZORNENIE

Prečítajte si a zoznámte sa s pokynmi pre zariadenie skôr, ako vykonáte akýkoľvek úkon, a prísne dodržiavajte poskytnuté pokyny. Nedodržanie upozornení môže spôsobiť poruchy spotrebiča.

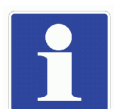

#### INFORMÁCIE

 $Označuje\,u\check{z}ito\check{c}n\acute{e}\,n\acute{a}vrhy\,\check{c}i\,doplnkov\acute{e}\,inform\acute{a}cie.$ 

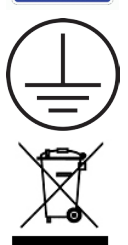

### ZAPOJENIE UZEMNENIA

 $Symbol\,identifikuje\,miesto\,na\,spotrebiči\,na\,zapojenie\,k\,uzemneniu.$ 

#### UPOZORNENIE PRELIKVIDÁCIU ODPADU

Používateľ nesmie likvidovať zariadenie po ukončení jeho životnosti ako komunálny odpad, ale odovzdať ho do príslušných zberných stredísk.

#### **OSOBNÉ OCHRANNÉ PROSTRIEDKY**

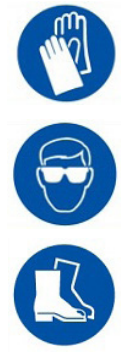

OCHRANNÉRUKAVICE

**OCHRANAZRAKU** 

**BEZPEČNOSTNÁ OBUV** 

# VŠEOBECNÉ BEZPEČNOSTNÉ OPATRENIA.

# 1.1 PREPOUŽÍVATEĽA.

- Ak máte pochybnosti o používaní jednotky, obráťte sa na svojho inštalačného technika.
- Toto zariadenie nesmú používať osoby (vrátane detí), ktoré nemajú dostatočné fyzické, zmyslové alebo duševné schopnosti alebo ktoré nemajú dostatočné skúsenosti a znalosti, pokiaľ nie sú pod dohľadom alebo neboli poučené o používaní zariadenia osobou zodpovednou za ich bezpečnosť. Dohliadajte na deti, aby sa s výrobkom nehrali.

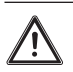

X

Jednotku NEUMÝ VAJTE, pretože to môže spôsobiť úraz elektrickým prúdom alebo požiar.

- Zariadenia sú označené nasledujúcim symbolom:

Tento symbol označuje, že elektrické a elektronické výrobky sa nesmú likvidovať spolu s netriedeným komunálnym odpadom. NEPOKÚŠAJTE sa demontovať systém sami: demontáž jednotky a spracovanie chladiva, oleja a ostatných komponentov musí vykonať kvalifikovaný montážny pracovník v súlade s platnými predpismi. Jednotky sa musia spracovať vo vhodnom zariadení na likvidáciu, aby sa umožnilo opätovné použitie, recyklácia a materiálové zhodnotenie. Zabezpečte správnu likvidáciu výrobku, aby ste predišli možným negatívnym dôsledkom na životné prostredie a ľudské zdravie. Ďalšie informácie vám poskytne váš inštalačný technik alebo miestny úrad.

- Inštalujte na mieste, kde nie je prítomné žiadne žiarenie.

# 2 PREZENTÁCIA OVLÁDACIEHO PANELA.

# 2.1 VZHĽAD OVLÁDACIEHO PANELA.

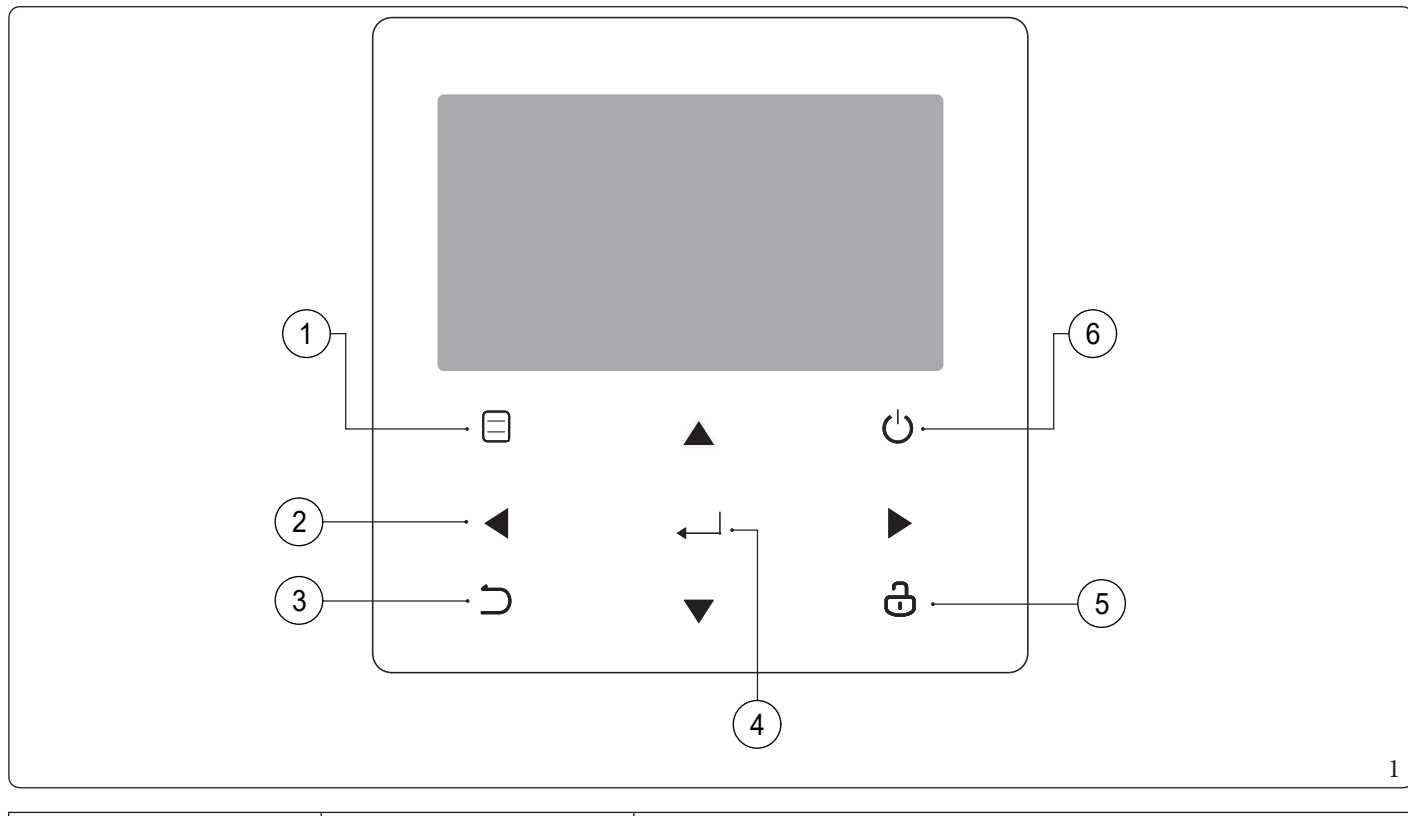

| Odkaz | Ikona | Funkcia                                                                                                    |  |
|-------|-------|----------------------------------------------------------------------------------------------------|--|
| 1     |       | Prístup k štruktúre ponuky z hlavnej stránky.                                                                                              |  |
| 2     |       | Presun kurzora na displeji.<br>Pohyb v štruktúre ponuky.<br>Úprava nastavení.                                                              |  |
| 3     | 5     | Návrat na najvyššiu úroveň.                                                                                                    |  |
| 4     | ←     | Pri nastavovaní programovania v štruktúre ponuky prejdite na ďalší krok.<br>Potvrdenie výberu.<br>Prístup do podponuky v štruktúre ponuky. |  |
| 5     | ප     | Stlačiť a podržať pre odomknutie/zamknutie ovládacieho panela.<br>Zamknúť/odemknúť niektoré funkcie ako "NAST TEPL TÚV".                   |  |
| 6     | Ċ     | Aktivácia alebo deaktivácia prevádzkového režimu prostredia alebo "REŽ<br>TÚV".<br>Aktivácia alebo deaktivácia funkcie v štruktúre ponuky. |  |

## 2.2 VZHĽAD OVLÁDACIEHO PANELA.

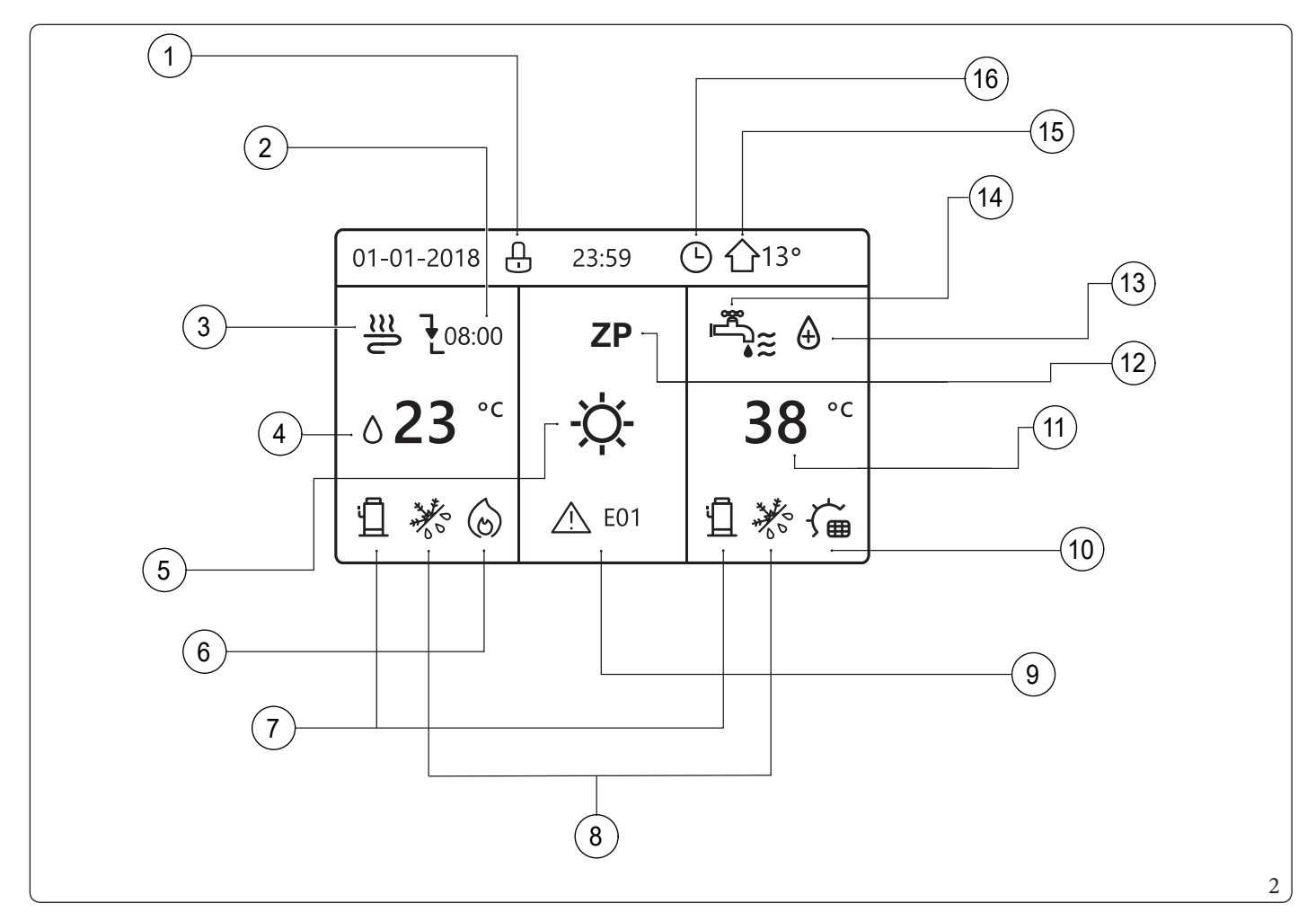

| Odkaz | Ikona          | Popis                            |                                                               |
|-------|----------------|----------------------------------|---------------------------------------------------------------|
| 1     | Ð              | Ikona zámku                      |                                                               |
|       |                | Požadovaná teplota sa nemení     |                                                               |
| 2     |                | Zníženie požadovanej teploty     | Požadovaná teplota sa počas ďalšieho progra-<br>movania zníži |
|       | <b>↓</b>       | Zvýšenie požadovanej teploty     | movamazinzi                                                   |
|       | €≋             | Fai                              | ncoil                                                         |
| 3     | Ĩ              | Rac                              | liátor                                                        |
|       | <u></u>        | Podlahové                        | vykurovanie                                                   |
| 4     | ∆ <b>23</b> °⊂ | Požadovaná teplota prietoku vody |                                                               |
| 4     | <b>23,5</b> ℃  | Požadovaná te                    | plotamiestností                                               |
|       | -ờ-            | Režimvy                          | kurovania                                                     |
| 5     | *              | Režimo                           | chladenia                                                     |
|       | A              | Automat                          | ický režim                                                    |
| 6     | 6              | Prídavný zdroj vyku              | rovania (nepoužíva sa)                                        |
| 6     | <u>_w</u>      | Zdroj vykurovania (I             | ntegrovaný odpor IBH)                                         |

| Odkaz |    | Ikona                          | Popis                                     |                              |                     |
|-------|----|--------------------------------|-------------------------------------------|------------------------------|---------------------|
| 7     |    | <u>п</u>                       | Aktivovaný kompresor                      |                              |                     |
|       |    | ***                            | Aktivovaný                                | režim proti zamrznutiu       |                     |
|       |    | ₩°                             | Aktivovaný                                | režim rozmrazovania          |                     |
| 8     |    | Ŕ                              | Aktivovaná dovo                           | lenka mimo domova / doma     | a                   |
|       |    |                                | Aktivo                                    | ovaný tichý režim            |                     |
|       |    | $\mathcal{O}$                  | Aktivovany                                | ý režim úspory energie       |                     |
|       |    | <u></u> E01                    | I kona ch                                 | nyby alebo ochrany           |                     |
|       |    | $\bigcirc$                     | Aktiv                                     | ované čerpadlo I             |                     |
| 9     |    | 9 <del>0</del>                 | Inteligentná                              | sieť: Bezplatná elektrina    |                     |
|       |    | <b>(</b>                       | Inteligentná sieť: Ele                    | ktrická energia na konci špi | čky                 |
|       |    | (IL <sup>4</sup>               | Inteligentná siet                         | Špička elektrickej energie   |                     |
|       |    | $\bigcirc$                     | Prídavný zdroj vykurovania (nepoužíva sa) |                              |                     |
| 10    |    | -ý≣                            | Fotovoltaic                               | kýkontaktaktivovaný          |                     |
|       |    | ÷.                             | Ohrievač z                                | ásobníkaaktivovaný           |                     |
| 11    |    | <b>38</b> <sup>°</sup>         | Teplota zásobni                           | íka na teplú úžitkovú vodu   |                     |
| 12    |    | OFF                            | Deakt                                     | ivácia/aktivácia             |                     |
| 13    |    | æ                              | Aktivovan                                 | á funkcia dezinfekcie        |                     |
| 14    | 14 |                                |                                           |                              |                     |
| 15    |    | ↓ 13° Vonkajšia teplota okolia |                                           |                              |                     |
| 16    |    | 7                              | Ikona týždenného programovania            |                              |                     |
|       |    | Ŀ                              | Ik                                        | onačasovača                  |                     |
|       |    | Fancoil                        | Radiátor                                  | Podlahovévvkurovanie         | Teplá úžitková voda |
|       |    |                                |                                           |                              | A 000               |

|     | Fancoil | Radiátor | Podlahovévykurovanie | Tepláúžitkovávoda |
|-----|---------|----------|----------------------|-------------------|
| ON  | €≋      | Ĩ        | <u>≋</u>             | ≞•≈               |
| OFF | $\odot$ | ťШľ      | 2                    |                   |

# **2** POUŽÍVANIE ÚVODNÝCH STRÁNOK.

Po zapnutí ovládacieho panela sa zobrazí stránka s výberom jazyka. Vyberte požadovaný jazyk a stlačením 🚛 🗌 zobrazte úvodnú stránku. A k nestlačíte 🚛 🔤 do 60 sekúnd, systém nastaví aktuálne zvolený jazyk:

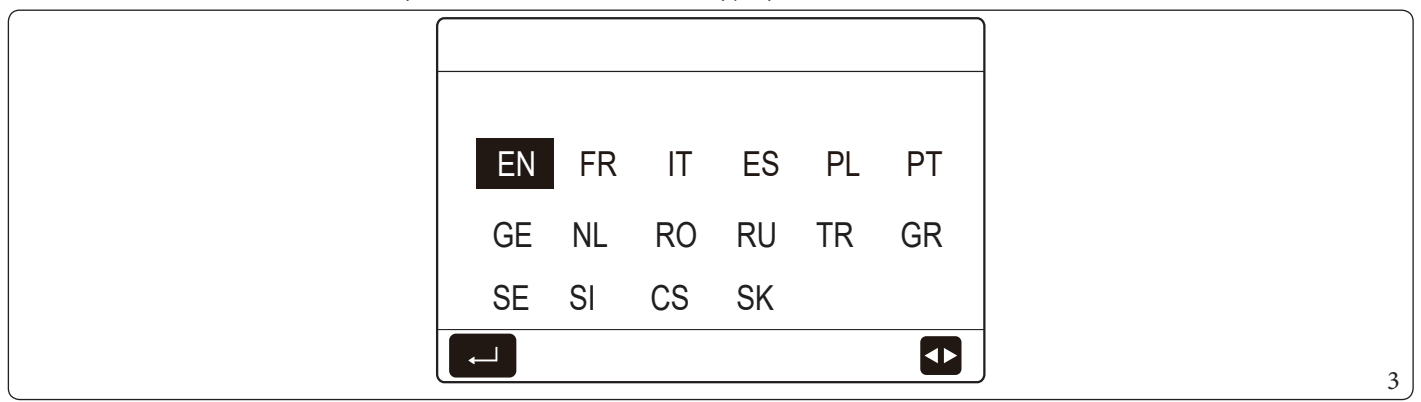

Na úvodnej stránke si môžete prečítať a zmeniť nastavenia na každodenné používanie. Nastavenia zobrazované a konfigurovateľné na úvodných stránkach sú opísané v príslušných častiach. V závislosti od usporiadania systému sa môžu zobraziť nasledujúce úvodné stránky:

- Požadovaná teplota prietoku vody;
- Požadovaná teplota miestností;
- Ohrievač zásobníka teplej úžitkovej vody

#### Úvodná stránka 1.

Ak je "5.1 TEPL PRÚDEN VODY" nastavený na "ÁNO" a "5.2 TEPL IZBY" je nastavený na "NIE" (pozri "PRE SERV TECHN" > "5. NASTAV TYPU TEPLOTY" v príručke na používanie a inštaláciu), systém poskytuje aj podlahové vykurovanie a teplú vodu. Zobrazí sa úvodná stránka (Obr. 4):

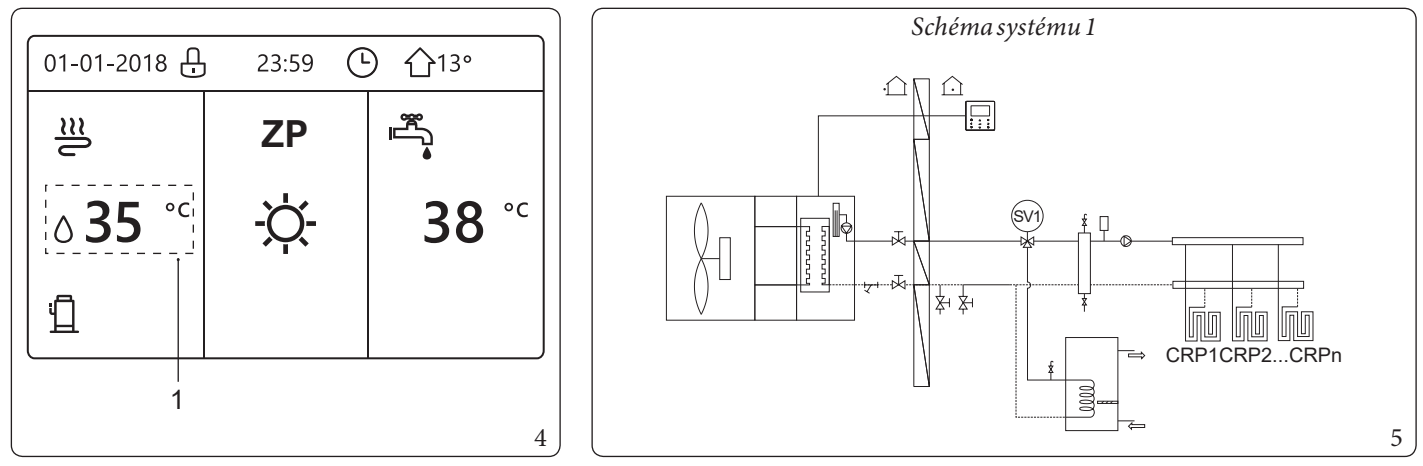

Legenda (Obr. 4):

1 - Požadovaná teplota prietoku vody

Všetky obrázky v tejto príručke slúžia na ilustračné účely. Preto sa môžu vyskytnúť rozdiely oproti skutočným stránkam, ktoré sa zobrazujú na obrazovke.

#### Úvodná stránka 2.

Ak je "5.1 TEPL PRÚDEN VODY" nastavený na "NIE" a "5.2 TEPL IZBY" je nastavený na "ÁNO" (pozri "PRE SERV TECHN" > "5. NASTAV TYPU TEPLOTY" v príručke na používanie a inštaláciu), systém poskytuje aj podlahové vykurovanie a teplú vodu. Zobrazí sa úvodná stránka (Obr. 6):

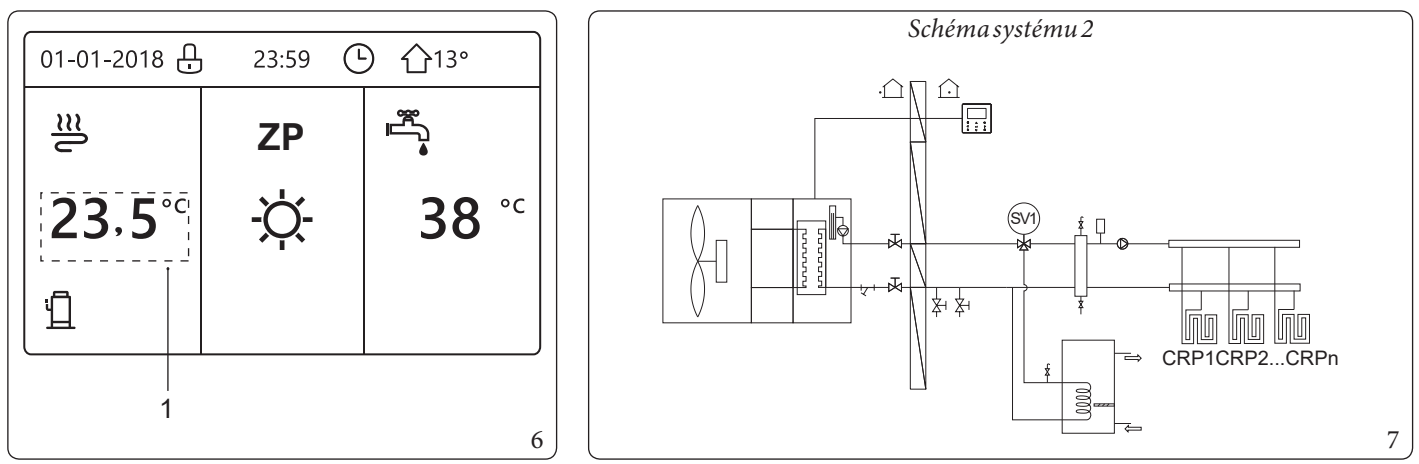

#### Legenda (Obr. 6):

1

1 - Požadovaná teplota miestností

 $V miest nosti s podlahov \acute{y}m vykurovan \emph{i}m mus\emph{i} by \emph{t} na in \vstalovan \acute{y} n \vstalovan \acute{y} ov \vstalovan \emph{i} a nel na reguláciu teploty v miest nosti.$ 

#### Úvodná stránka 3.

Ak je "REŽTÚV" nastavené na "NIE" (pozri "PRE SERV TECHN" > "1.NASTAV REŽIMU TÚV" v príručke na používanie a inštaláciu) a ak je "5.1 TEPL PRÚDEN VODY" nastavené na "ÁNO", "5.2 TEPL IZBY" je nastavené na "ÁNO" (pozri "PRE SERV TECHN" > "5.NASTAV TYPU TEPLOTY" v príručke na používanie a inštaláciu).

Existuje hlavná stránka a ďalšia stránka. Systém zabezpečuje aj podlahové vykurovanie a vykurovanie miestností pre fancoil. Zobrazí sa úvodná stránka (Obr. 8):

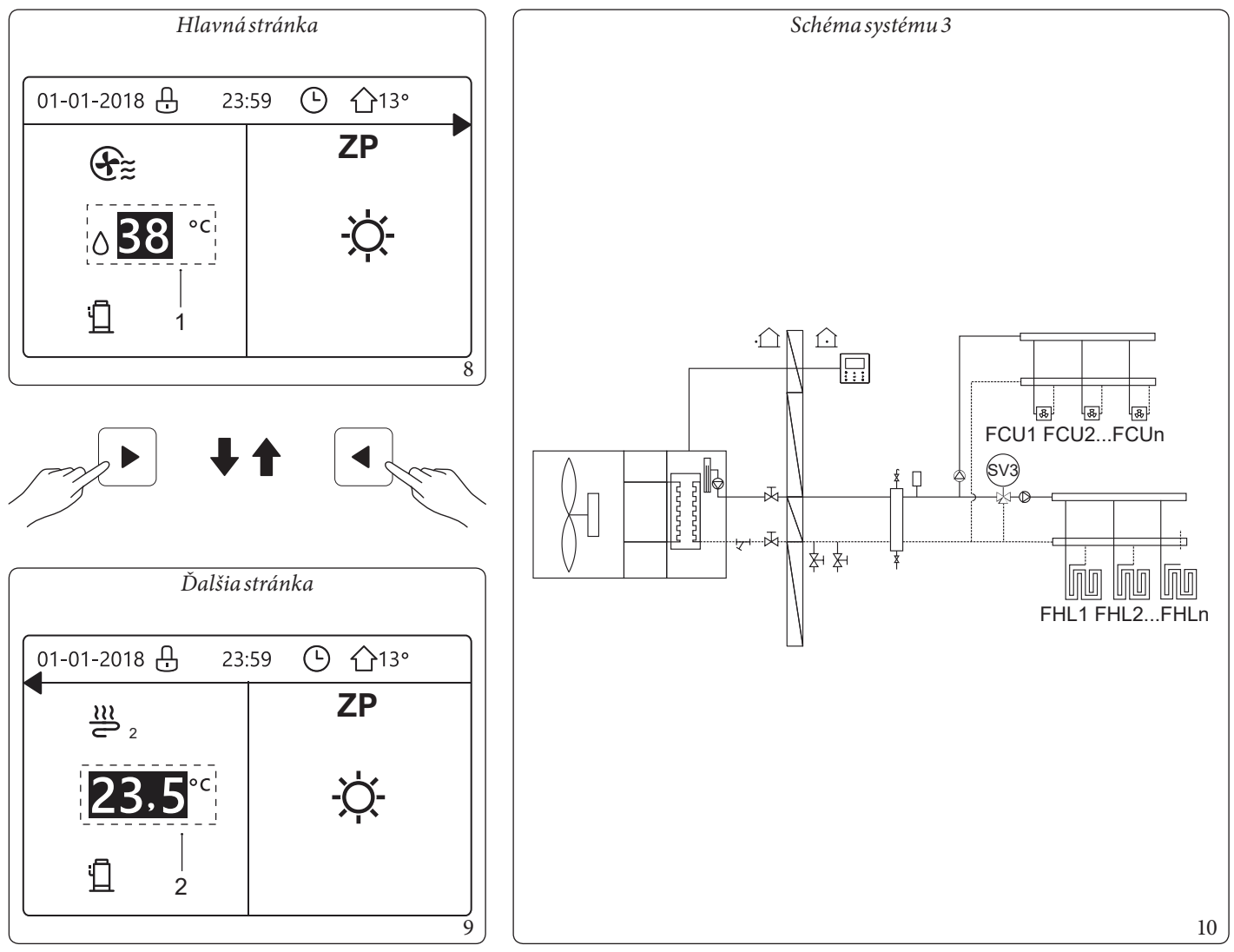

Legenda (Obr. 8 - 9):

1 - Požadovaná teplota prietoku vody zóna 1

2 - Požadovaná teplota miestností zóna 2

#### Úvodná stránka 4.

Ak je "6.TERMOSTAT V IZBE" nastavené na "DVOJZÓNOVÝ" alebo "DVOJZÓNOVÝ" je nastavené na "ÁNO", je k dispozícii hlavná stránka a ďalšia stránka. Systém zabezpečuje aj podlahové chladenie, vykurovanie miestností pre fancoil a teplú úžitkovú vodu. Zobrazí sa úvodná stránka (Obr. 11):

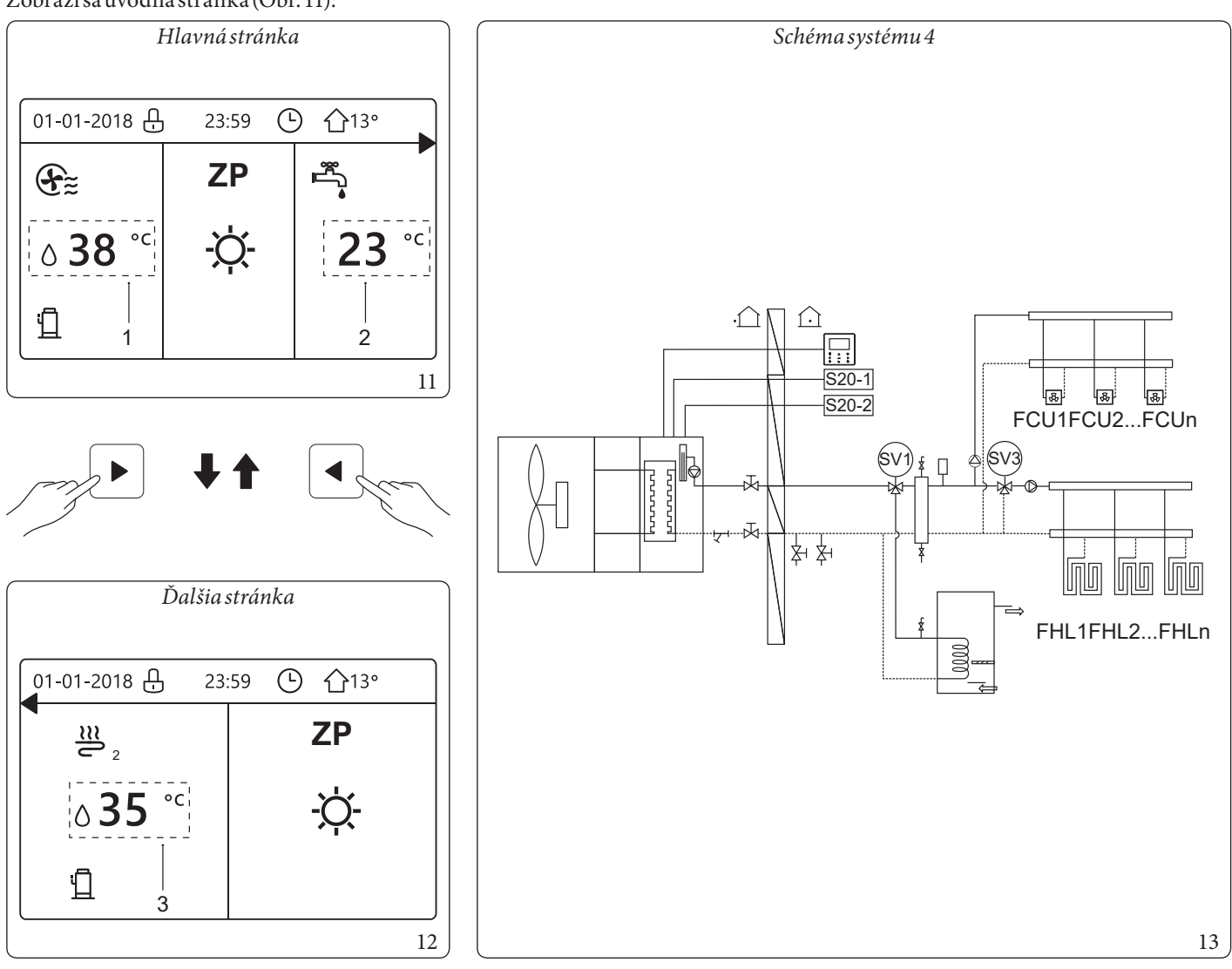

Legenda (Obr. 11 - 12 - 13):

- 1 Požadovaná teplota prietoku vody zóna 1
- 2 Skutočná teplota zásobníka TÚV
- 3 Požadovaná teplota miestností zóna 2
- $S20{\text{-}1-Priestorov}{\acute{y}} termostatz{\acute{o}na1}$
- $S20-2 Priestorov \acute{y} termostatz \acute{o}na 2$

# **4** ŠTRUKTÚRA PONUKY.

# 4.1 INFORMÁCIE O ŠTRUKTÚRE PONÚK.

Štruktúru ponuky môžete použiť na čítanie a konfiguráciu nastavení, ktoré NIE sú určené na každodenné používanie. Zobrazené a konfigurovateľné nastavenia v štruktúre ponuky sú opísané v príslušných kapitolách. Prehľad štruktúry menu nájdete v kapitole 7 "Štruktúra ponuky: prehľad".

# 4.2 PRÍSTUPKŠTRUKTÚREPONÚK.

Na úvodnej stránke stlačte . Potom sa zobrazí štruktúra ponuky:

| MENU                    | 1/2 | MENU                | 2/2 |
|-------------------------|-----|---------------------|-----|
| PREVÁDZ REŽ             |     | SERVISNÉ INFORMÁCIE |     |
| PREDNASTAV TEPLOTA      |     | PREVÁDZKOVÝ PARAM   |     |
| TEPLÁ VODA V DOMÁC(TÚV) |     | PRE SERV TECHN      |     |
| PLÁN                    |     | NASTAV WLAN         |     |
| MOŽNOSŤ                 |     | SN VIEW             |     |
| DET ZÁMOK               |     |                     |     |
| VSTUP                   |     | VSTUP               |     |

## 4.3 ΑΚΟ SA POHYBOVAŤ V ŠTRUKTÚRE PONÚK.

Na posúvanie použite "**▼**" a "**▲**".

#### ZÁKLADNÉ OPERÁCIE. 5

#### ODOMKNUTIEOBRAZOVKY. 5.1

Keď sa na obrazovke zobrazí ikona 🕀, ovládací panel je uzamknutý. Zobrazí sa nasledujúca stránka:

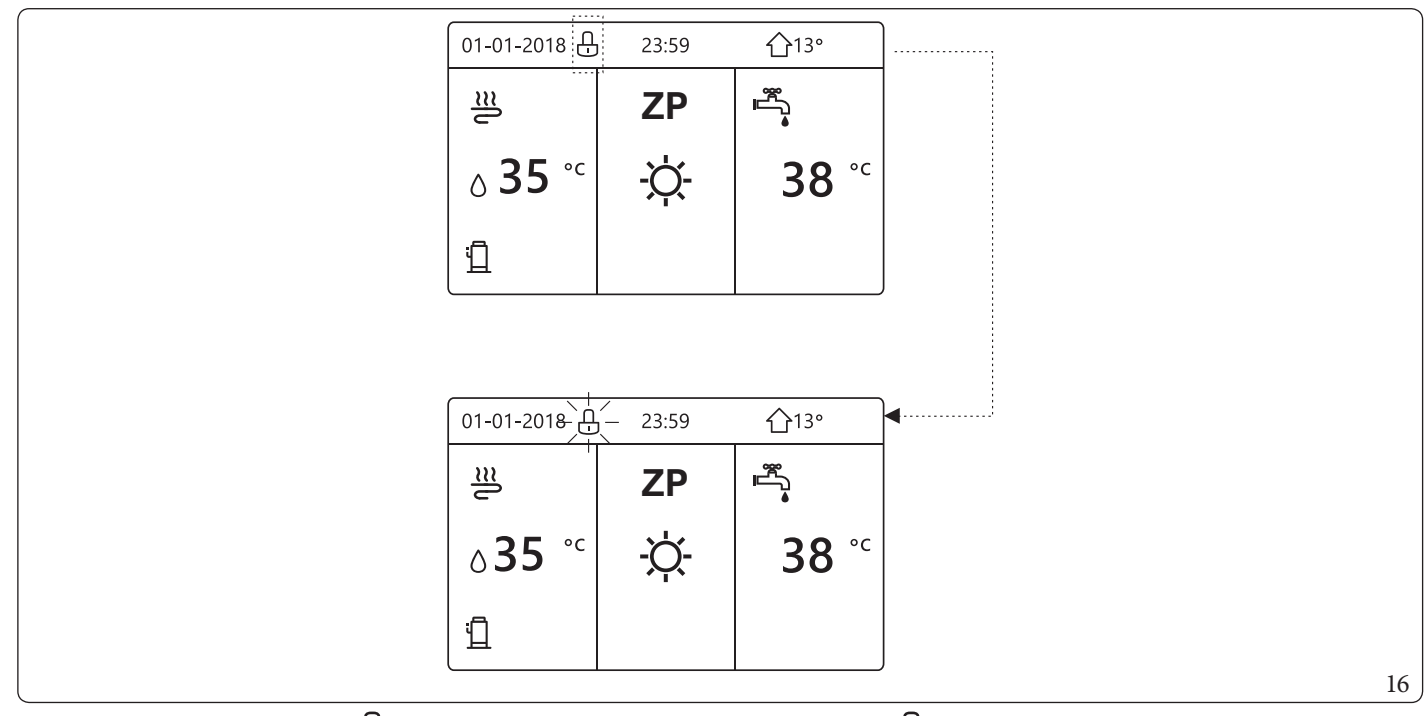

Stlačte ľubovoľné tlačidlo, ikona 🕒 bude blikať. Stlačte a podržte tlačidlo 🔂 . Ikona 🖵 zmizne a môžete ovládať panel. Ovládací panel sa zablokuje, ak dlhší čas nevykonáte žiadnu operáciu (približne 120 sekúnd: nastavenia môžete konfigurovať prostredníctvom panela, pozri odsek 6.7 "Technické informácie.".

Keď je ovládací panel odomknutý, stlačením a podržaním tlačidla 🔂 ho uzamknete.

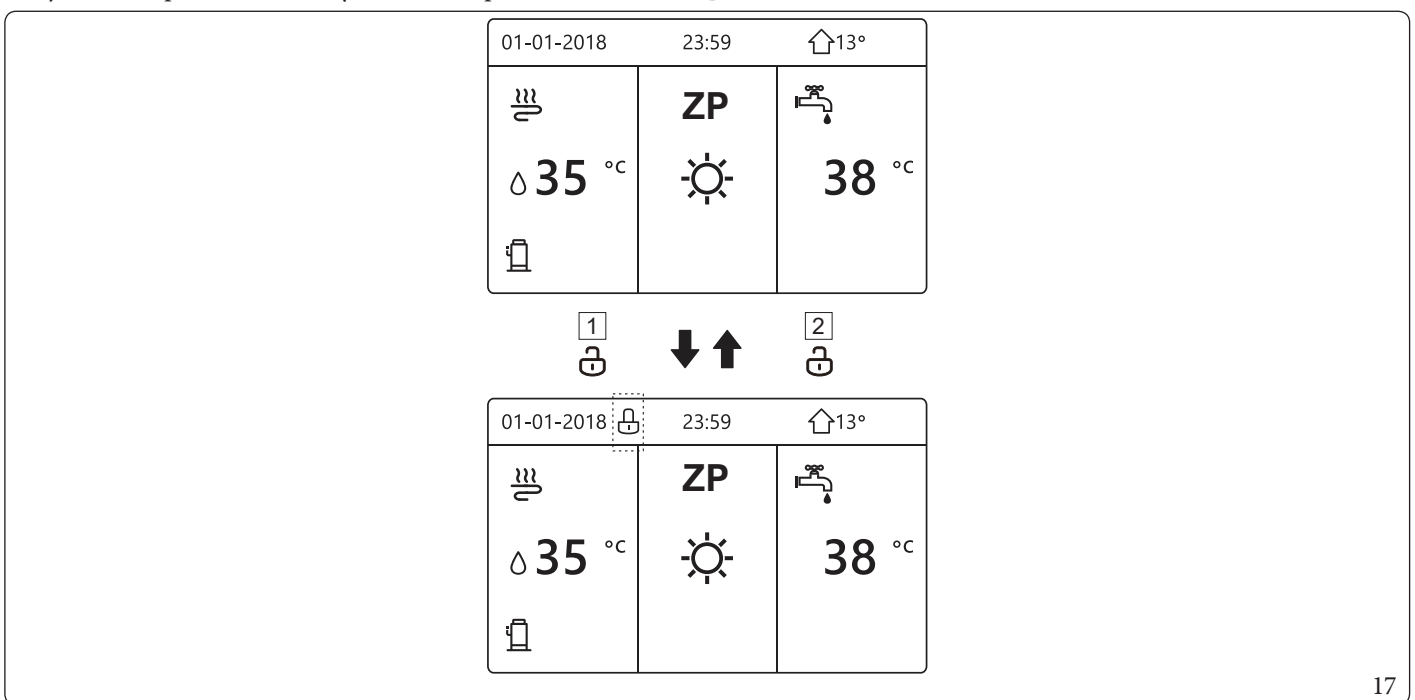

Legenda (Obr. 17): 1 - Stlačte a podržte 2 - Stlačte a podržte 🔂

# 5.2 AKTIVÁCIA/DEAKTIVÁCIA OVLÁDACÍCH PRVKOV (ON/OFF).

#### $Na \, aktiv{\acute{a}}ciu \, alebo \, deaktiv{\acute{a}}ciu \, vykurovania \, alebo \, chladenia \, miestnost{\acute{i}} \, použite \, ovl{\acute{a}} dac{\acute{i}} \, panel \, jednotky.$

- Ovládací panel môžete použiť na aktiváciu/deaktiváciu jednotky, ak je "6.TERMOSTAT V IZBE" nastavený na hodnotu "NIE" (pozri "6.TERMOSTAT V IZBE" v návode na obsluhu).
- Stlačte " **4**" a " **b**" na úvodnej stránke, zobrazí sa čierny kurzor:

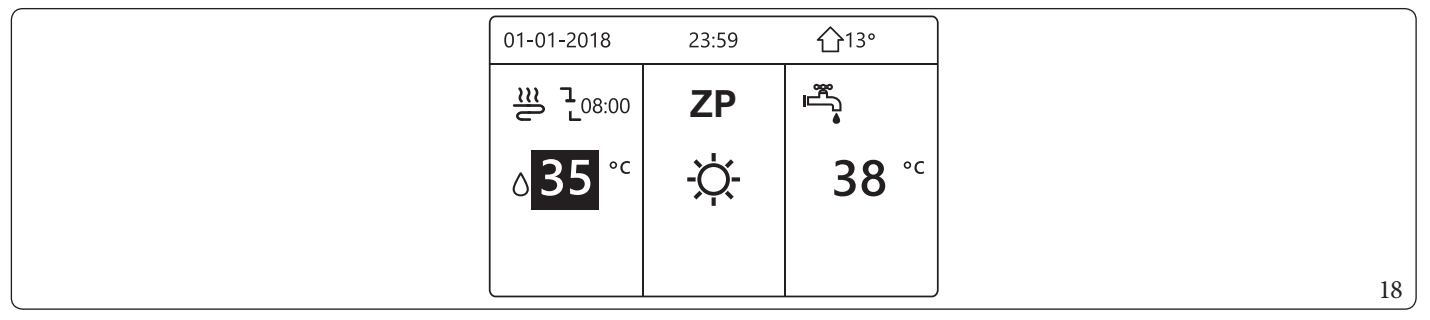

 1) Keď sa kurzor nachádza na strane teploty prevádzkového režimu miestností (ktorý zahŕňa režim "OHRV"-ウ; režim "CHLD" a režim "AUTO" A, stlačením tlačidla aktivujete/deaktivujete vykurovanie alebo chladenie miestností.

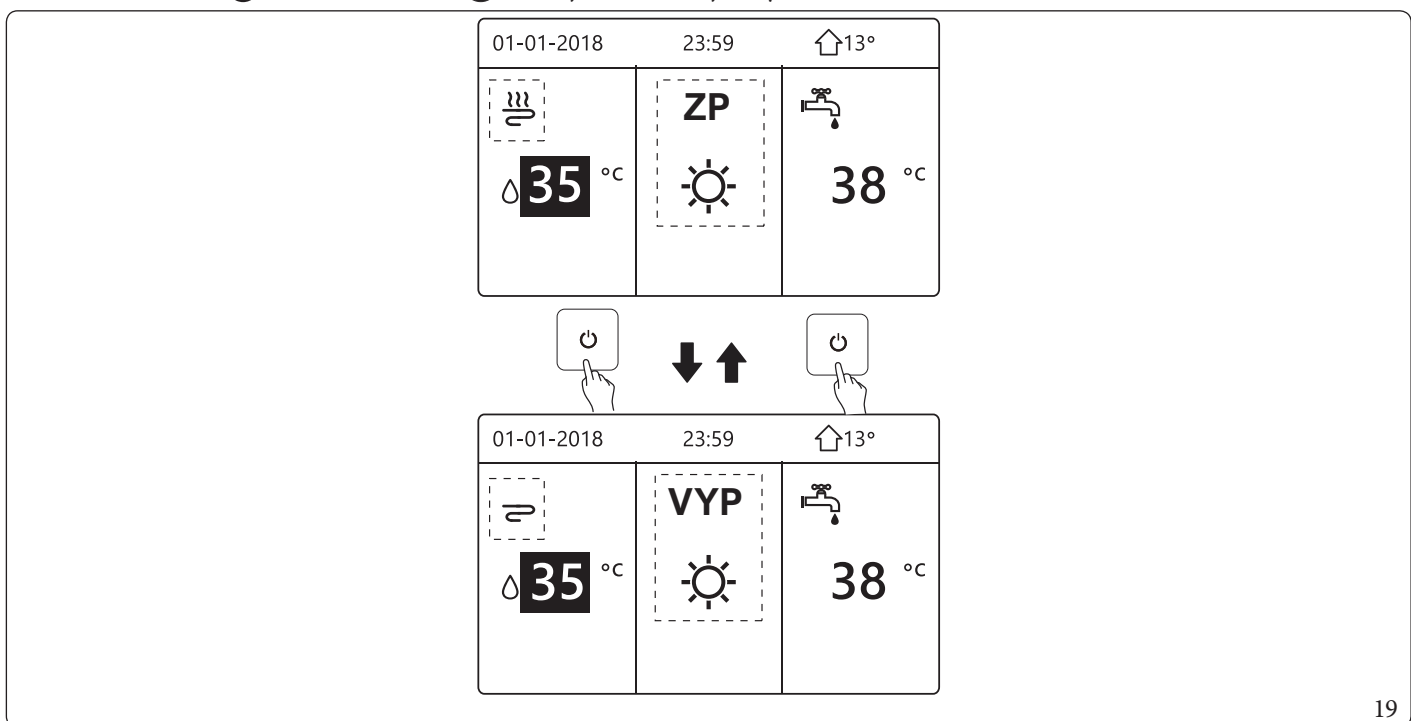

### $Ak je \, DHW \, TYPE \, nastaven\acute{e} \, na \, hod notu \, NO, zobrazia \, sa \, nasledujúce \, stránky:$

| 01-01-2018 23        | 3:59 <b>企</b> 13° |  |
|----------------------|-------------------|--|
| <u>≈</u>             | ZP                |  |
| ∧ <b>35</b> °c       | -ờ-               |  |
|                      |                   |  |
|                      |                   |  |
| Ċ I                  | , <b>†</b> ()     |  |
|                      | - Art             |  |
| 01-01-2018 2         | 3:59              |  |
| 2                    | VYP               |  |
| ∧ <mark>35</mark> °° | -ờ-               |  |
|                      |                   |  |
|                      |                   |  |
|                      |                   |  |

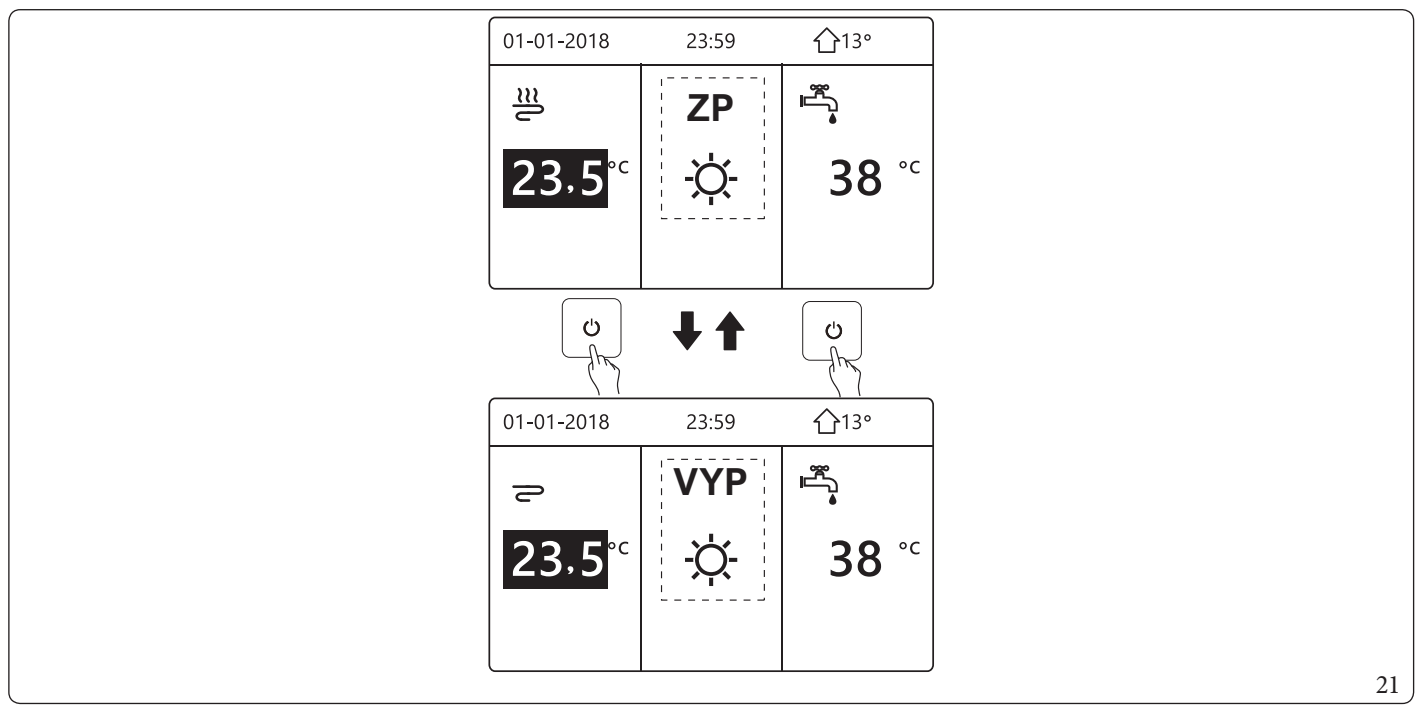

#### $Pomocou \ priestorov{\'e}ho \ termostatu \ m{\`o}{\vate}ete \ aktivova{\rate}alebo \ deaktivova{\rate}vykurovanie \ alebo \ chladenie \ miestnost{\'i}.$

- 1) Priestorový termostat je nastavený na "JEDOZÓN" alebo "DVOJZÓNOVÝ" alebo "REŽ NAST" (pozri "6.TERMOSTAT V IZBE" v príručke na používanie a inštaláciu). Vykurovanie alebo chladenie miestností sa aktivuje alebo deaktivuje pomocou priestorového termostatu, pri stlačení "Ú" na ovládacom paneli sa zobrazí nasledujúca stránka:

| 01-01-2018                                          | 23:59                            | <b>☆</b> 13°                |   |
|-----------------------------------------------------|----------------------------------|-----------------------------|---|
| Režim chladenia<br>tom v izbe.<br>Otvorte režim s t | /ohrevu sa ovla<br>termostatom p | áda termosta-<br>rostredia. |   |
| VSTUP                                               |                                  | •                           | 2 |

 2) Priestorový termostat je nastavený na "JEDOZÓN" alebo "DVOJZÓNOVÝ" (pozri "6.TERMOSTAT V IZBE" v príručke na používanie a inštaláciu). Priestorový termostat ovláda prevádzkový režim zapnutia/vypnutia jednotky, nastavený na ovládacom paneli. Na nasledujúcich stránkach je zobrazené ovládanie priestorového termostatu DOUBLE ZONE.

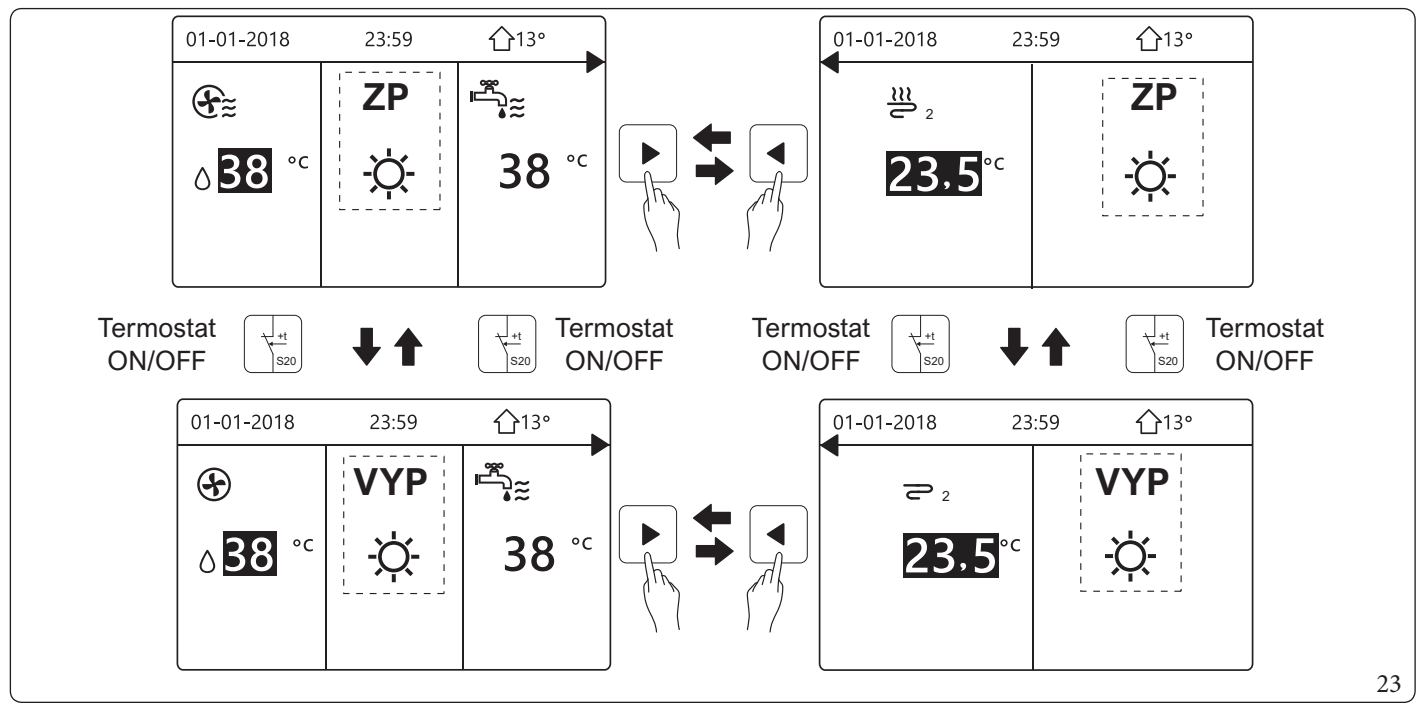

Pomocou ovládacieho panela zapnite nebo vypnite jednotku pre ohrev "TÚV". Stlačte "**4**" a "**b**" na úvodnej stránke, zobrazí sa čierny kurzor:

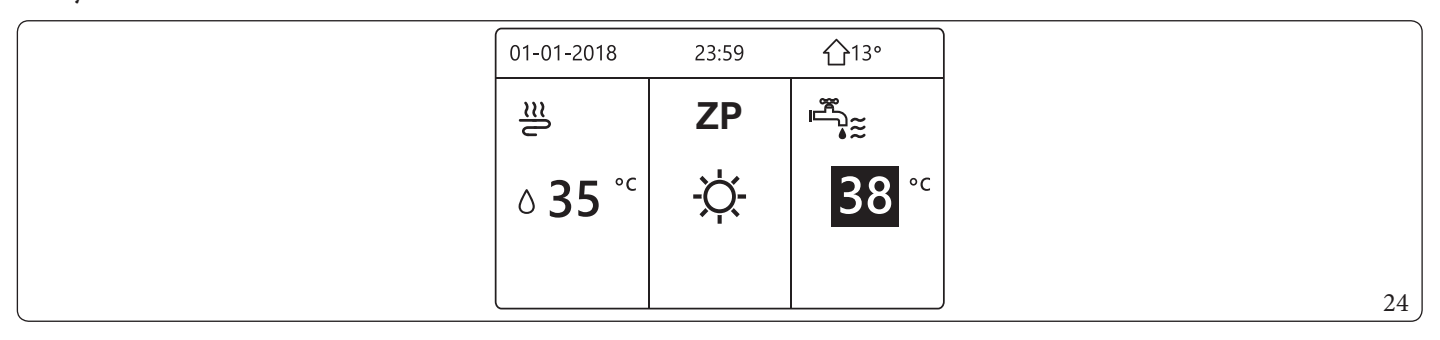

Keď sa kurzor nachádza na teplote "REŽ TÚV", stlačte tlačidlo "Ú" pre zapnutie/vypnutie.
Po aktivácii prevádzkového režimu miestností (ZP) sa zobrazia nasledujúce stránky:

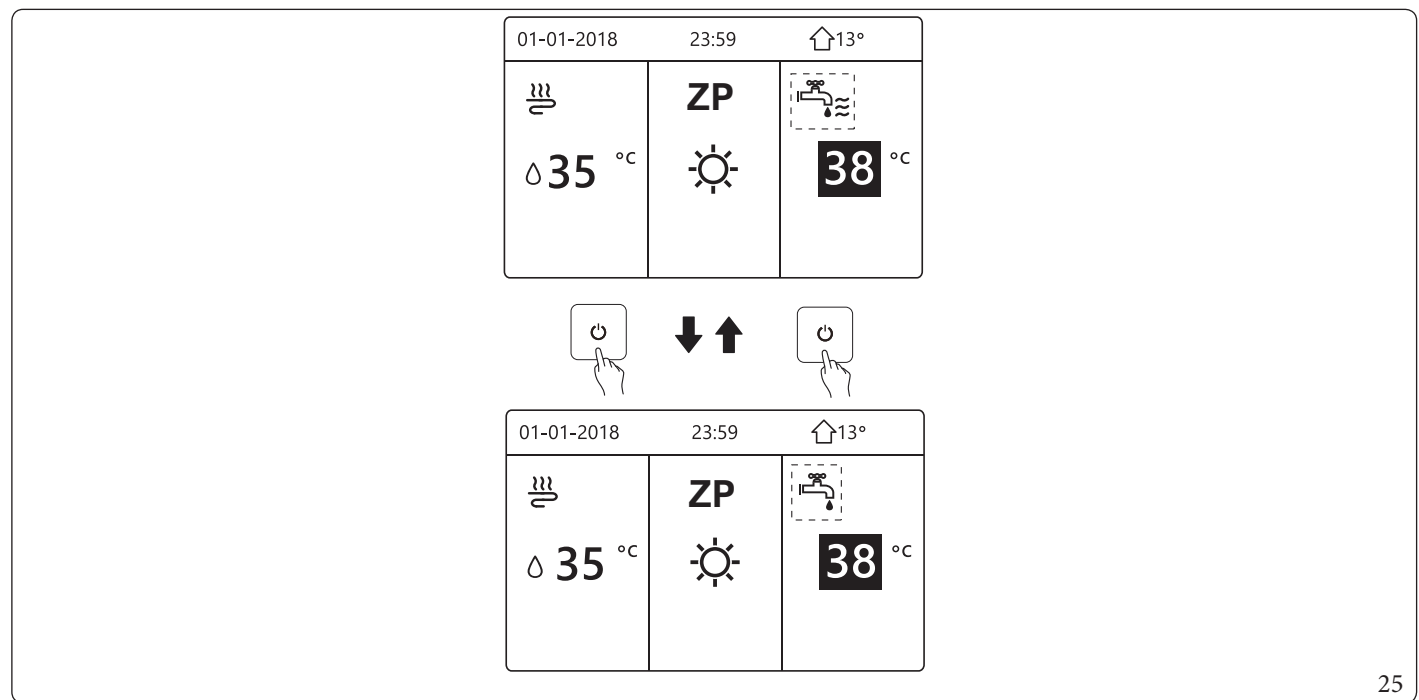

Ak je prevádzkový režim miestností (VYP) deaktivovaný, zobrazia sa nasledujúce stránky:

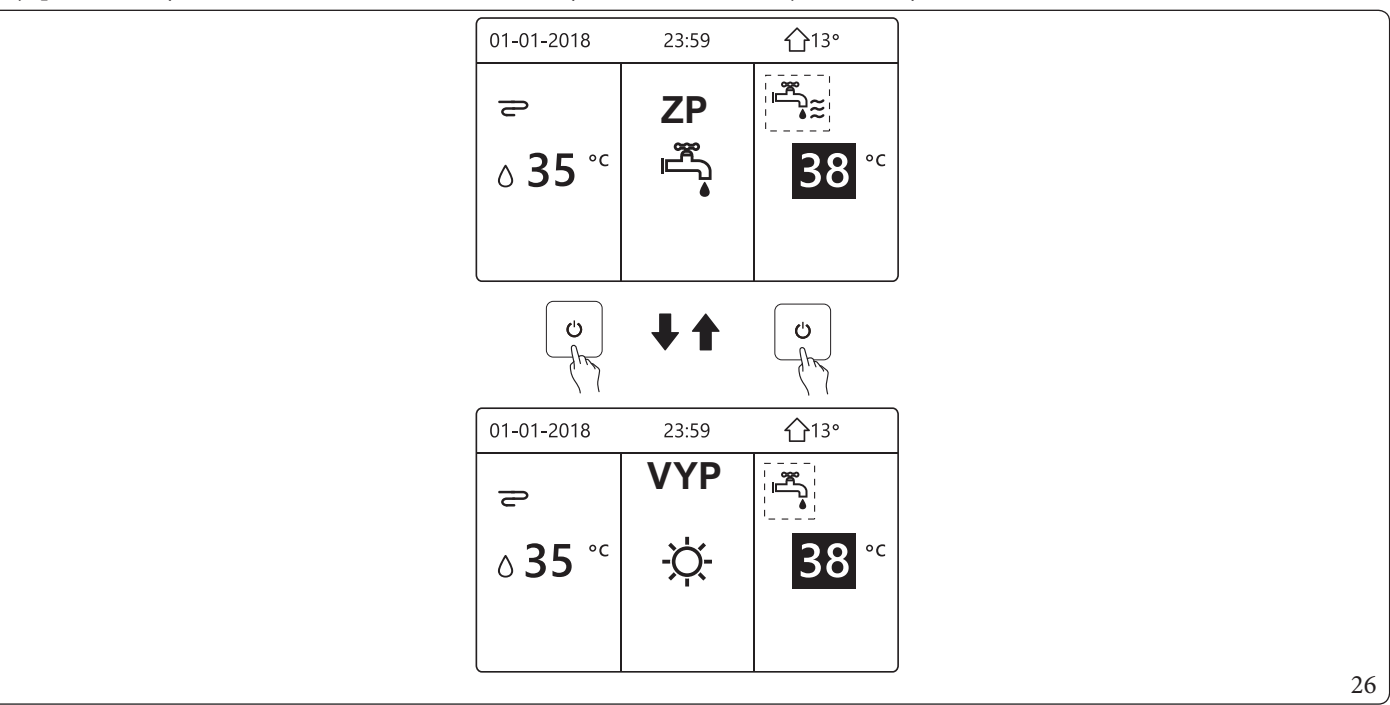

# 5.3 REGULÁCIA TEPLOTY.

Stlačte "◀" a "▲" na úvodnej stránke, zobrazí sa čierny kurzor:

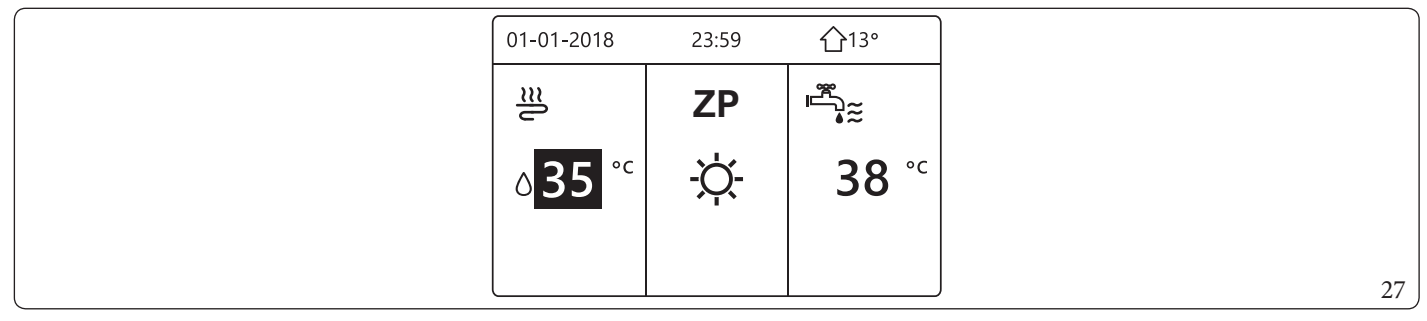

- Ak je kurzor na teplote, pomocou "◀" a "▶" vyberte (Obr. 28) a pomocou "▼" a "▲" nastavte teplotu (Obr. 29).

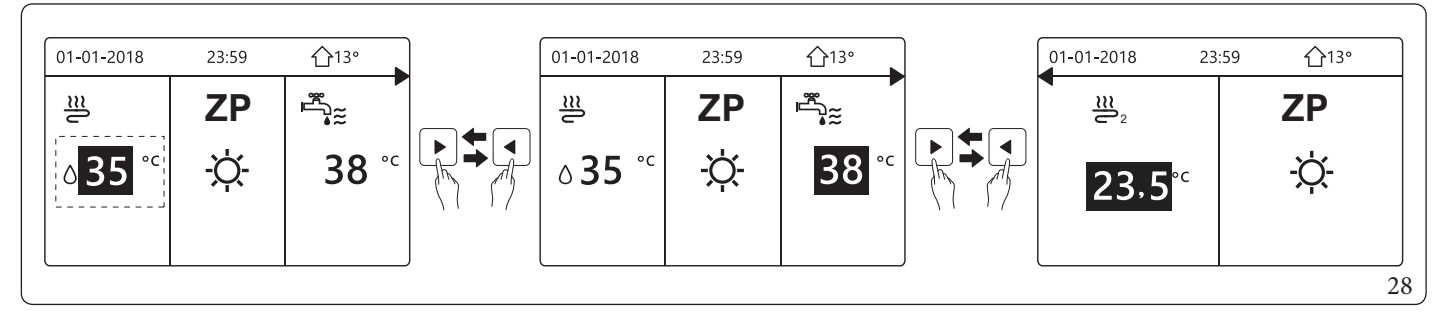

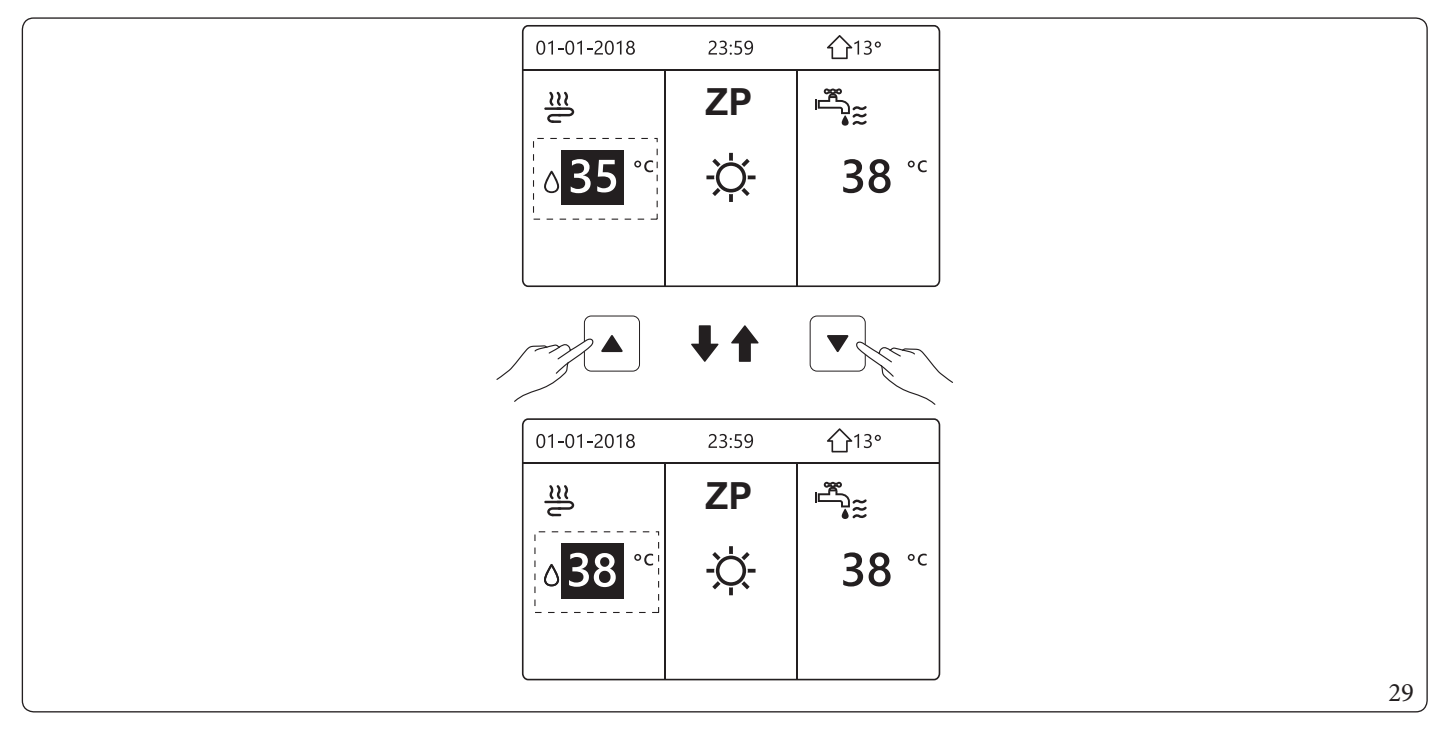

## 5.4 REGULÁCIA PREVÁDZKOVÉHO REŽIMUMIESTNOSTÍ.

| PREVÁDZ REŽ            |   |
|------------------------|---|
| Nastav prevádz režimu: |   |
| OHRV CHLD AUTO         |   |
| -\ <u>\</u> . * (A)    |   |
| VSTUP                  | 3 |

- Môžete si vybrať tri režimy, a to "OHRV", "CHLD" a "AUTO". Pomocou "◀" a "▶" prechádzajte, stlačte ↓ pre výber. Ak nestlačíte tlačidlo ↓ a stránku opustíte pomocou tlačidla " ⊃", režim zostane v prevádzke, ak bol kurzor presunutý do prevádzkového režimu.
  - Ak je k dispozícii iba režim "OHRV" (CHLD), zobrazí sa nasledujúca stránka:

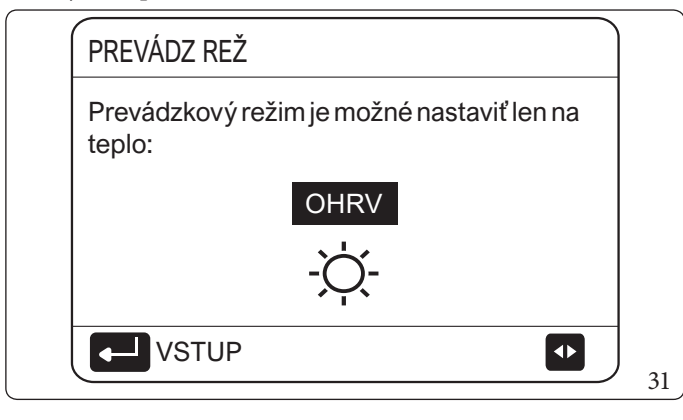

| PREVÁDZ REŽ                               |    |
|-------------------------------------------|----|
| Prev rež sa dá nastaviť len na rež chlad: |    |
| CHLD                                      |    |
| VSTUP                                     | 32 |

- Prevádzkový režim nie je možné zmeniť.

| Akvyberiete | Prevádzkový režim prostredia je preto                                                                                                    |
|-------------|----------------------------------------------------------------------------------------------------|
| -☆-         | Anomálianvi uvlavovaní                                                                                                    |
| OHRV        | Anomana pri vykurovani                                                                                                    |
| *           | Vždvychladení                                                                                                    |
| CHLD        |                                                                                                    |
|             | $Automatick{\acute{a}} zmena nastaven{\acute{i}} prostredn{\acute{i}} ctvom soft v{\acute{e}} ru pod{\acute{a}} vonkaj{\check{s}} e{j} teploty (a nastaven{\acute{i}} vonkaj{\check{s}} e{j} reploty (a nastaven{\acute{i}} vonkaj{\check{s}} e{j} repl$ |
|             | teploty nakonfigurovaných inštalačným technikom) a mesačných obmedzení.                                                                                                    |
|             | Poznámka: automatické nastavenie je možné len za určitých podmienok.                                                                                                    |
| AUTO        | Pozri "PRE SERV TECHN"> "4.NASTAV AUT REŽIMU"                                                                                                    |
|             | v príručke na používanie a inštaláciu                                                                                                    |

| 01-01-2018                                                 | 23:59                            | <b>①</b> 13°                 |    |
|------------------------------------------------------------|----------------------------------|------------------------------|----|
| Režim chladenia<br>tom v izbe.<br>Nastavte prevád<br>izbe. | /ohrevu sa ovl<br>zkový režim te | áda termosta-<br>rmostatom v |    |
| VSTUP                                                      |                                  | •                            | 33 |

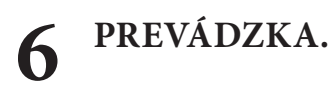

#### PREVÁDZKOVÝ REŽIM. 6.1

Viz odsek 5.4 "Regulácia prevádzkového režimu miestností".

#### PREDDEFINOVANÉ TEPLOTY. 6.2

"PREDNASTAV TEPLOTA" má 3 položky:

- PREDNSTEPL:
- NAST TEP POČASIE;
- EKO REŽ..

#### **PREDNSTEPL:**

Funkcia "PREDNS TEPL" umožňuje nastaviť inú teplotu v inom čase, keď je aktívny teplý alebo chladný režim.

- PREDNSTEPL=PRESETTEMPERATURE -
- Funkcia "PREDNASTAV TEPLOTA" sa deaktivuje za týchto podmienok:
- 1) režim "AUTO" je aktívny;
- 2) "ČASOV" alebo "TÝŽDEN PLÁN" sú v prevádzke.
   Prejdite na "□"> "PREDNASTAV TEPLOTA"> "PREDNS TEPL". Stlačte "↓".
- Zobrazí sa nasledujúca stránka:

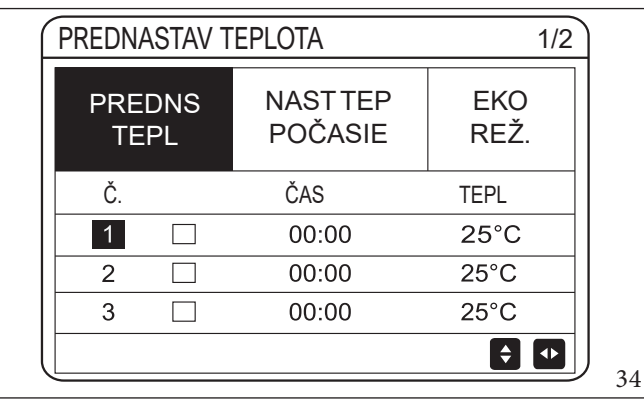

| PREDNS<br>TEPL | NASTTEP<br>POČASIE | EKO<br>REŽ. |  |  |  |  |  |  |
|----------------|--------------------|-------------|--|--|--|--|--|--|
| Č.             | ČAS                | TEPL        |  |  |  |  |  |  |
| 4              | 00:00              | 25°C        |  |  |  |  |  |  |
| 5 🗌            | 00:00              | 25°C        |  |  |  |  |  |  |
| 6 🗌            | 00:00              | 25°C        |  |  |  |  |  |  |

Keď je aktivovaná funkcia "DVOJZÓNOVÝ", je "PREDNS TEPL" aktívne len pre zónu 1.

Pomocou "◀", "▶", "▼", "▲" prechádzajte a pomocou "▼" a "▲" nastavte čas a teplotu.

Keď je kurzor na "", ako na nasledujúcej stránke;

Stlačte ₄\_\_\_\_ a "∎" sa zmení na " ⊠". Časovač 1 je vybraný. Opätovne stlačte ₄\_\_\_\_ a " ⊠" sa zmení na "∎". Časovač 1 je zrušený.

| PREDNASTAV TI  | EPLOTA              | 1/2         |
|----------------|---------------------|-------------|
| PREDNS<br>TEPL | NAST TEP<br>POČASIE | EKO<br>REŽ. |
| Č.             | ČAS                 | TEPL        |
| 1              | 00:00               | 25°C        |
| 2              | 00:00               | 25°C        |
| 3              | 00:00               | 25°C        |
| VÝBER          |                     | € ●         |

| PREDNASTAV T   | PREDNASTAV TEPLOTA  |             |   |  |  |  |  |
|----------------|---------------------|-------------|---|--|--|--|--|
| PREDNS<br>TEPL | NAST TEP<br>POČASIE | EKO<br>REŽ. |   |  |  |  |  |
| Č.             | ČAS                 | TEPL        |   |  |  |  |  |
| 1              | 08:00               | 35 °C       |   |  |  |  |  |
| 2              | 12:00               | 25°C        |   |  |  |  |  |
| 3 🗸            | 15:00               | 35°C        |   |  |  |  |  |
| ZRUŠIŤ         |                     |             | 2 |  |  |  |  |

Pomocou "◀", "▶", "▼", "▲" prechádzajte a pomocou "▼" a "▲" nastavte čas a teplotu. Možno nastaviť šesť periód a šesť teplôt.

#### Príklad: Je 8:00 a teplota je 30 °C. Nastavte "PREDNS TEPL" podľa nasledujúcej tabuľky. Zobrazí sa nasledujúca stránka:

| 01-01-2018 8   | :00 <b>①</b> 13° |  |
|----------------|------------------|--|
| ₩ 08:00        | ZP               |  |
| ∆ <b>25</b> °° | -☆-              |  |
| <u>п</u>       |                  |  |

| Č. | TIME  | TEMPER. |
|----|-------|---------|
| 1  | 8:00  | 35°C    |
| 2  | 12:00 | 25°C    |
| 3  | 15:00 | 35°C    |
| 4  | 18:00 | 25°C    |
| 5  | 20:00 | 35°C    |
| 6  | 23:00 | 25°C    |

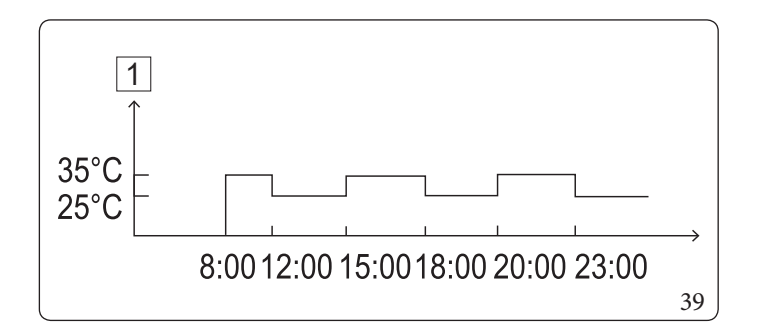

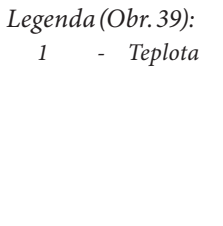

"PREDNS TEPL" sa automaticky deaktivuje, keď sa zmení prevádzkový režim okolia.

Je možné použiť funkciu "PREDNS TEPL" vo vykurovaní alebo chladení. Funkcia "PREDNS TEPL" sa však musí resetovať, ak sa zmení prevádzkový režim.

Aktuálna preddefinovaná teplota nie je platná, ak je jednotka VYPNUTÁ. Po opätovnom zapnutí sa jednotka prepne na ďalšiu preddefinovanú teplotu.

#### NAST TEP POČASIE

- NAST TEP POČASIE = WEATHER TEMPERATURE SET
- Funkcia "NAST TEP POČASIE" umožňuje prednastaviť požadovanú teplotu prietoku vody v závislosti od teploty vonkajšieho vzduchu. V teplejších klimatických podmienkach je vykurovanie obmedzené. V záujme úspory energie sa požadovaná teplota prietoku vody zníž<u>i, k</u>eď sa zvýši vonkajšia teplota a je aktívny režim "OHRV".

| PREDNASTAV TEPLOTA     |                        |             |  |
|------------------------|------------------------|-------------|--|
| PREDNS<br>TEPL         | NAST TEP<br>POČASIE    | EKO<br>REŽ. |  |
| ZÓNA1 REŽ.C NÍZK       | ZÓNA1 REŽ.C NÍZKÁ TEP. |             |  |
| ZÓNA1 REŽ.H NÍZKÁ TEP. |                        | VYP         |  |
| ZÓNA2 NÍZKA TEPL REŽ C |                        | VYP         |  |
| ZÓNA2 NÍZKA TEPL REŽ H |                        | VYP         |  |
| ප ZP/VYP               | ۲ ZP/VYP               |             |  |

• "NAST TEP POČASIE" máštyri typy kriviek:

Ϋ́

- 1) krivka nastavenia vysokej teploty pre vykurovanie;
- $2)\,krivka\,nastavenia\,nizkej\,teploty\,pre\,vykurovanie;$
- 3) krivka nastavenia vysokej teploty pre chladenie;
- $4)\,krivka\,na stavenia\,nizkej\,teploty\,pre\,chladenie.$

Použite len krivku nastavenia vysokej teploty pre vykurovanie, keď je nastavená vysoká teplota pre vykurovanie. Použite len krivku nastavenia nízkej teploty pre vykurovanie, ak je nízka teplota nastavená pre vykurovanie. Použite len krivku nastavenia vysokej teploty pre chladenie, keď je nastavená vysoká teplota pre chladenie.

Použite len krivku nastavenia nízkej teploty pre chladenie, keď je nastavená nízka teplota pre chladenie.

- Pozri "PRE SERV TECHN" > "2.NAST REŽ CHLADENIA" a > "3.NAST REŽIMU OHREVU" v príručke na používanie a inštaláciu.
- Požadovanú teplotu (T1S) nie je možné nastaviť, ak je teplotná krivka nastavená na "ZP".
- Pre režim "OHRV" v zóne 1 vyberte "ZÓNA1 VYS TEPL REŽ H". Pre režim "CHLD" v zóne 1 vyberte "ZÓNA1 REŽ.C VYSOKÁ TEP.". Ak je vybratá možnosť "ZP", zobrazí sa nasledujúca stránka:

| NAST IZB TEPL           |    |
|-------------------------|----|
| TYP NAST TEPL - POČASIE |    |
| 1 2 3 4 5 6 7 8 9       |    |
| VSTUP •                 | 41 |

# Prechádzajte pomocou "◀" a "▶". Stlačte "↓ " pre výber.

| PREDNS<br>TEPLNAST TEP<br>POČASIEEKO<br>REŽ.ZÓNA1 REŽ.C NÍZKÁ TEP.ZPZÓNA1 REŽ.H NÍZKÁ TEP.VYPZÓNA2 NÍZKA TEPL REŽ CVYPZÓNA2 NÍZKA TEPL REŽ HVYP | PREDNASTAV TEPLOTA |                        |             |  |  |
|----------------------------------------------------------------------------------------------------|--------------------|------------------------|-------------|--|--|
| ZÓNA1 REŽ.C NÍZKÁ TEP.ZPZÓNA1 REŽ.H NÍZKÁ TEP.VYPZÓNA2 NÍZKA TEPL REŽ CVYPZÓNA2 NÍZKA TEPL REŽ HVYP                                             | PREDNS<br>TEPL     | NAST TEP<br>POČASIE    | EKO<br>REŽ. |  |  |
| ZÓNA1 REŽ.H NÍZKÁ TEP. VYP<br>ZÓNA2 NÍZKA TEPL REŽ C VYP<br>ZÓNA2 NÍZKA TEPL REŽ H VYP                                                          | ZÓNA1 REŽ.C NÍZŁ   | KÁTEP.                 | ZP          |  |  |
| ZÓNA2 NÍZKA TEPL REŽ CVYP<br>ZÓNA2 NÍZKA TEPL REŽ HVYP                                                                                          | ZÓNA1 REŽ.H NÍZI   | ZÓNA1 REŽ.H NÍZKÁ TEP. |             |  |  |
| ZÓNA2 NÍZKA TEPL REŽ H VYP                                                                                                    | ZÓNA2 NÍZKA TEP    | ZÓNA2 NÍZKA TEPL REŽ C |             |  |  |
|                                                                                                    | ZÓNA2 NÍZKA TEP    | ZÓNA2 NÍZKA TEPL REŽ H |             |  |  |
| ZP/VYP                                                                                                    | ් ZP/VYP           |                        | ¢           |  |  |

Ak je "NAST TEP POČASIE" aktivované, požadovanú teplotu nie je možné nastaviť na ovládacom paneli. Stlačte "▼" a "▲" pre nastavenie teploty na úvodnej stránke. Zobrazí sa nasledujúca stránka:

| 01-01-2018                                | 23:59         | 습13° |   |
|-------------------------------------------|---------------|------|---|
| Nastav teploty pri p<br>Chcete ju vypnúť? | očasí zapnuté |      |   |
|                                           |               |      |   |
| NIE                                       | ÁNO           |      |   |
| VSTUP                                     |               |      | 4 |

# 

Prejdite na "NIE", stlačte "↓ " a vráťte sa na úvodnú stránku. Prejdite na "ÁNO", stlačte ↓ pre obnovenie "NAST TEP POČA-SIE".

| PREL   | ONASTAV T              | EPLOTA              |             |  |
|--------|------------------------|---------------------|-------------|--|
| PF     | REDNS<br>FEPL          | NAST TEP<br>POČASIE | EKO<br>REŽ. |  |
| ZÓNA   | 1 REŽ.C NÍZK           | ÁTEP.               | ZP          |  |
| ZÓNA   | ZÓNA1 REŽ.HNÍZKÁ TEP.  |                     | VYP         |  |
| ZÓNA   | ZÓNA2NÍZKA TEPL REŽC   |                     | VYP         |  |
| ZÓNA   | ZÓNA2 NÍZKA TEPL REŽ H |                     | VYP         |  |
| ڻ<br>ا | ن ZP/VYP               |                     | <b></b>     |  |

#### EKO REŽ..

Režim Eco umožňuje šetriť energiu. Prejdite na "□"> "PREDNASTAV TEPLOTA"> "EKO REŽ.". Stlačte "↓ ". Zobrazí sa nasledujúca stránka:

| PREDNASTAV     | TEPLOTA             |             |    |
|----------------|---------------------|-------------|----|
| PREDNS<br>TEPL | NAST TEP<br>POČASIE | EKO<br>REŽ. |    |
| AKTUÁLNY STAV  |                     | VYP         |    |
| EKOČASOV       |                     | VYP         |    |
| ZAČ.           |                     | 08:00       |    |
| KON            |                     | 19:00       |    |
| C ZP/VYP       |                     | Ð           | 45 |

# Stlačte "U". Zobrazí sa nasledujúca stránka:

| EKO REŽ NAST      |    |
|-------------------|----|
| EKO REŽ NAST TYP: |    |
| 1 2 3 4 5 6 7 8 9 |    |
| VSTUP •           | 46 |

# Prechádzajte pomocou "🗣 a " 🕨 ". Stlačte " 🔔 " pre výber. Zobrazí sa nasledujúca stránka:

| PREDNASTA      | / TEPLOTA           |       |  |
|----------------|---------------------|-------|--|
| PREDNS<br>TEPL | NAST TEP<br>POČASIE |       |  |
| AKTUÁLNYSTA    | /                   | ZP    |  |
| EKOČASOV       |                     | VYP   |  |
| ZAČ.           |                     | 08:00 |  |
| KON            |                     | 19:00 |  |
| CO ZP/VYP      |                     | •     |  |

## Na aktiváciu/deaktiváciu použite " $\bigcup$ "; na posúvanie použite " $\nabla$ " a " $\blacktriangle$ ".

| PREDNASTAV           | TEPLOTA             |       |  |
|----------------------|---------------------|-------|--|
| PREDNS<br>TEPL       | NAST TEP<br>POČASIE |       |  |
| <b>AKTUÁLNY STAV</b> |                     | VYP   |  |
| EKOČASOV             |                     | VYP   |  |
| ZAČ.                 |                     | 08:00 |  |
| KON                  |                     | 19:00 |  |
| NASTAV               |                     |       |  |

 $Ked' je kurzor na "ZAČ." alebo "KON", na prechádzanie použite "\P", "\ndots", "\ndots$ 

- "EKO REŽ NAST" má dva typy kriviek:
  - 1) krivka nastavenia vysokej teploty pre vykurovanie;
  - 2) krivka nastavenia nízkej teploty pre vykurovanie;

 $M\acute{a} \, len\, krivku\, nastavenia\, vysokej\, teploty\, pre\, vykurovanie, kedi je\, nastaven\acute{a}\, vysok\acute{a}\, teplota\, pre\, vykurovanie.$ 

Málen krivku nastavenia nízkej teploty pre vykurovanie, ak je nízka teplota nastavená pre vykurovanie.

- Pozri "PRE SERV TECHN" > "REŽ NAST OHRV" v príručke na používanie a inštaláciu.
- Ak je aktivovaný "EKO REŽ." (ZP), požadovanú teplotu (T1S) nie je možné nastaviť.
- Je možné zvoliť nízke alebo vysoké nastavenie teploty pre vykurovanie: pozri "Tabuľka 1-2".
- Ak "EKO REŽ." je aktivovaný (ZP) a "EKO ČASOV" je deaktivovaný (VYP), jednotka pracuje vždy v režime "EKO".
- Ak je aktivovaný "EKO REŽ." (ZP) a aktivovaný "EKO ČASOV" (ZP), zariadenie pracuje v režime "EKO" podľa času spustenia a ukončenia.

# 6.3 TEPLÁ ÚŽITKOVÁ VODA (TÚV).

Funkcia "TÚV" vo všeobecnosti zahŕňa nasledujúce položky:

- DEZINFEKC;
- RÝCHTÚV;
- TBH;
- TÚV TÚV.

#### DEZINFEKC.

Funkcia "DEZINFEKC" odstraňuje baktérie legionella. Počas funkcie dezinfekcie musí teplota v ohrievači dosiahnuť 65-70 °C. Teplota dezinfekcie sa nastavuje v "REŽ TÚV". Pozri "PRE SERV TECHN" > "1.NASTAV REŽIMU TÚV" > "1.2 DEZINFEKC" v príručke na pou<u>ží</u>vanie a inštaláciu.

| TEPLÁ VODA V DOM      | ÁC(TÚV) |                                                                                                    |
|-----------------------|---------|----------------------------------------------------------------------------------------------------|
| DEZINFEKC RÝCH<br>TÚV | ТВН     | TÚV<br>TÚV                                                                                                    |
| AKTUÁLNY STAV         |         | ZP                                                                                                    |
| PREVÁDZ DEŇ           |         | PI                                                                                                    |
| ZAČ.                  |         | 23:00                                                                                                    |
|                       |         |                                                                                                    |
| C ZP/VYP              |         | • •                                                                                                    |
|                       |         | Charles and the second second |
| TEPLA VODA V DOM      | AC(TUV) |                                                                                                    |
| DEZINFEKC RÝCH<br>TÚV | ТВН     | TÚV<br>TÚV                                                                                                    |
| AKTUÁLNY STAV         |         | VYP                                                                                                    |
| PREVÁDZDEŇ            |         | PI                                                                                                    |
| ZAČ.                  |         | 23:00                                                                                                    |
|                       |         |                                                                                                    |
| C ZP/VYP              |         | ¢                                                                                                    |
|                       |         |                                                                                                    |

Pomocou " $\P$ ", " $\P$ ", " $\P$ ", " $\P$ " prechádzajte a pomocou " $\P$ " a " $\P$ " upravte parametre pri nastavovaní "PREVÁDZDEŇ" a "ZAČ.". Ak je "PREVÁDZDEŇ" nastavené na "PI" a "ZAČ." je nastavené na 23:00, funkcia dezinfekcie sa aktivuje v piatok o 23:00. Ak je funkcia dezinfekcie aktívna, zobrazí sa nasledujúca stránka:

| 01-01-  | -2018 🕂 | 23:59 | <b>①</b> 13° |
|---------|---------|-------|--------------|
| <u></u> |         | ZP    | ≝:≊ €        |
| 23      | 8,5°°   | -ờ    | <b>38</b> °c |
|         |         |       |              |
|         |         |       |              |

### RÝCH TÚV.

Funkcia "RÝCH TÚV" umožňuje vynútiť aktiváciu režimu ohrevu "REŽ TÚV". Tepelné čerpadlo a ohrievač zásobníka sa zapnú spoločne pre "REŽ TÚV" a požadovaná teplota TÚV sa zmení na 60 °C. Prejdite na " $\Box$ " > "TEPLÁ VODA V DOMÁC(TÚV)" > "RÝCH TÚV". Stlačte " $\checkmark$  ".

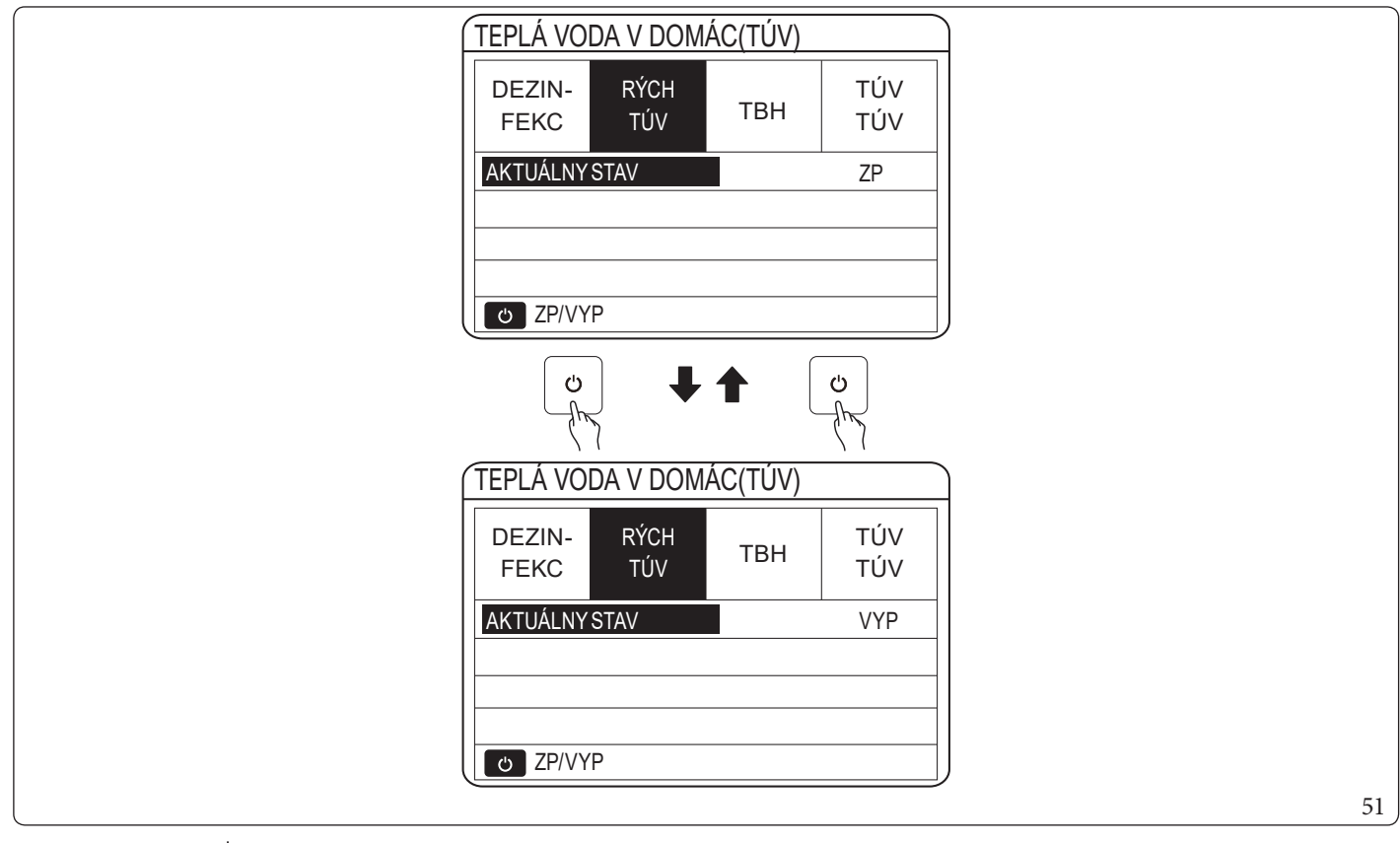

 $Pomocou tlačidla\,, \bigcup^{\star} vyberte aktivovaný (ZP) alebo deaktivovaný (VYP).$ 

Akje "AKTUÁLNY STAV" je deaktivované (VYP), funkcia "RÝCH TÚV" nie je platná, zatiaľ čo ak je aktivované (ZP), funkcia "RÝCH TÚV" je aktívna. Evertecia – DÝCU TÚV" se sktivnica na

Funkcia "RÝCH TÚV" sa aktivuje raz.

#### TBH

1

Funkcia "TBH" umožňuje nútený ohrev vody v zásobníku. V rovnakej situácii je potrebné chladenie alebo vykurovanie a systém tepelného čerpadla pracuje na výrobu chladu alebo tepla. Potrebná je však aj teplá úžitková voda.

Okrem toho, ak systém tepelného čerpadla nie je dostatočný, na ohrev vody v zásobníku možno použiť funkciu "TBH". Prejdite na "="> "TEPLÁ VODA V DOMÁC(TÚV)"> "TBH". Stlačte "= ".

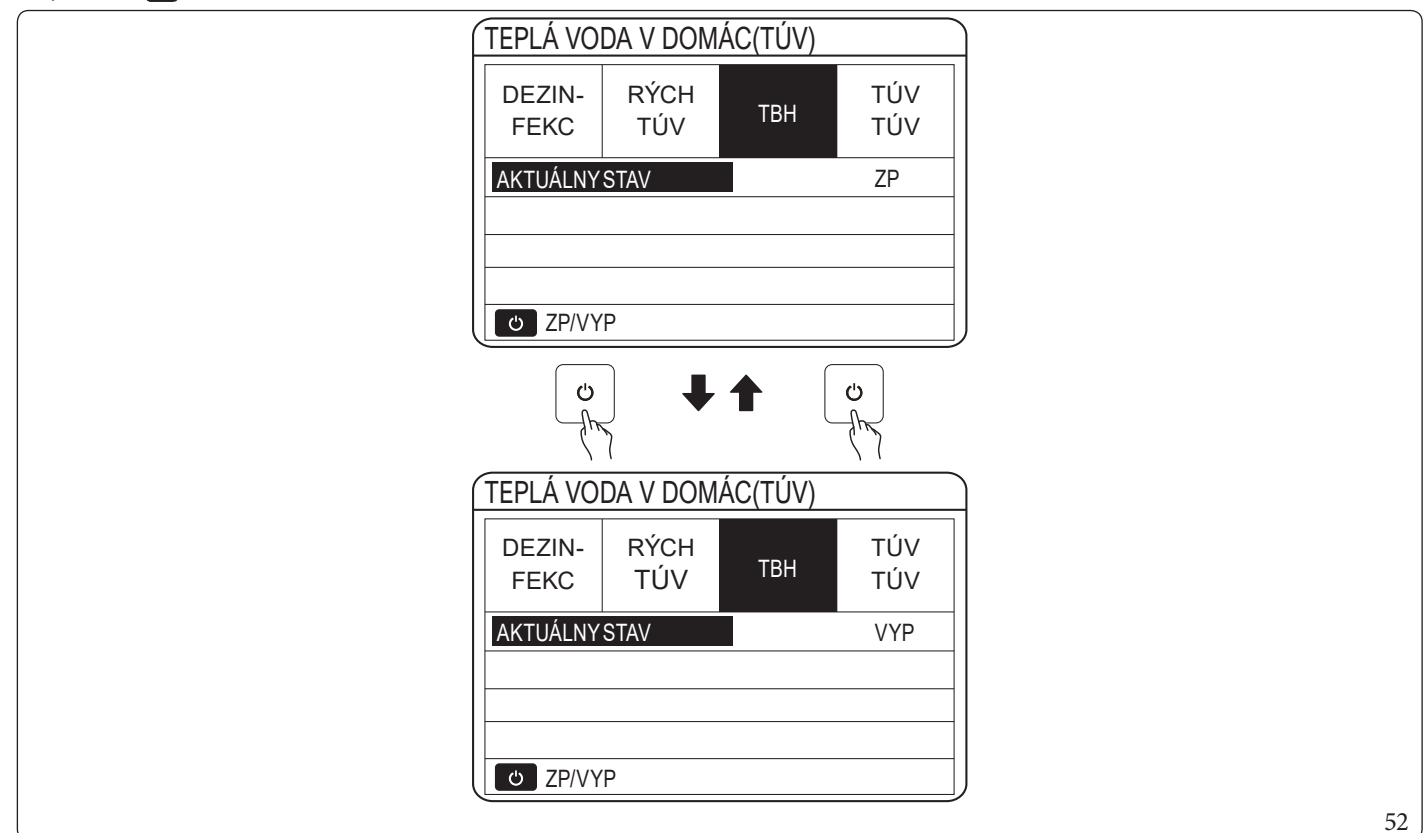

Pomocou "U" vyberte aktivovaný (ZP) alebo deaktivovaný (VYP). Na ukončenie použite " ". Ak je "TBH" aktívny, zobrazí sa nasledujúca stránka:

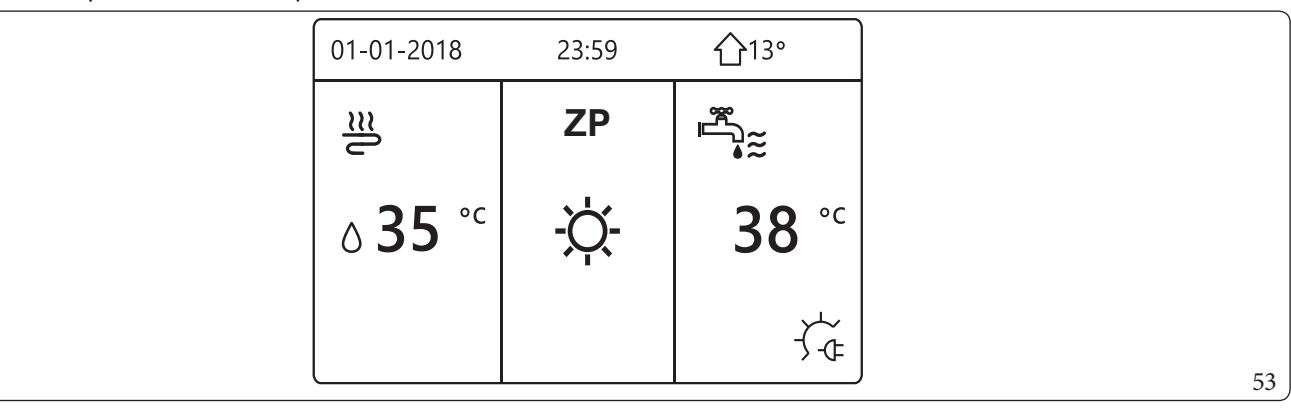

Ak je "AKTUÁLNY STAV" deaktivované (VYP), "TBH" nie je možné aktivovať. Ak je snímač ohrievača (T5) vadný, elektrický odpor ohrievača nemôže fungovať.

#### TÚVTÚV.

Funkcia "TÚV TÚV" umožňuje rovnomerné udržovanie teploty vo vnútri zásobníka aktiváciou obehového čerpadla TÚV. Prejdite na " $\Box$ "> "TEPLÁ VODA V DOMÁC(TÚV)"> "TÚV TÚV". Stlačte " $\checkmark$ ". Zobrazí sa nasledujúca stránka:

| ( | TEPLÁ VODA V DOMÁC(TÚV) 1/2 |             |      |            |    |  |  |
|---|-----------------------------|-------------|------|------------|----|--|--|
|   | DEZIN-<br>FEKC              | RÝCH<br>TÚV | TBH  | ΤÚV<br>ΤÚV |    |  |  |
|   | Č.                          | ZAČ.        | Č.   | ZAČ.       |    |  |  |
|   | T1 🗆                        | 00:00       | T4 🗌 | 00:00      |    |  |  |
|   | T2 🗌                        | 00:00       | T5 🗌 | 00:00      |    |  |  |
|   | ТЗ 🗆                        | 00:00       | Т6 🗌 | 00:00      |    |  |  |
| l |                             |             |      | € •        | 54 |  |  |

| TEPLÁ VOI      | TEPLÁ VODA V DOMÁC(TÚV) 2/2 |       |            |  |  |
|----------------|-----------------------------|-------|------------|--|--|
| DEZIN-<br>FEKC | RÝCH<br>TÚV                 | ТВН   | ΤÚV<br>ΤÚV |  |  |
| Č.             | ZAČ.                        | Č.    | ZAČ.       |  |  |
| T7 🗆           | 00:00                       | T10 🗌 | 00:00      |  |  |
| T8 🗆           | 00:00                       | T11 🗌 | 00:00      |  |  |
| Т9 🗆           | 00:00                       | 00:00 |            |  |  |
|                |                             |       |            |  |  |

Prejdite na "∎", stlačte ₄ pre výber alebo zrušenie výberu ( ⊠ časovač je vybraný; □ časovač nie je vybraný).

|  | TEPLÁ VODA V DOMÁC(TÚV) 1/2 |             |      |            | TEPLÁ VODA V DOMÁC(TÚV) |  |  |  |
|--|-----------------------------|-------------|------|------------|-------------------------|--|--|--|
|  | DEZIN-<br>FEKC              | RÝCH<br>TÚV | ТВН  | TÚV<br>TÚV |                         |  |  |  |
|  | Č.                          | ZAČ.        | Č.   | ZAČ.       |                         |  |  |  |
|  | T1 🖂                        | 00:00       | T4 🗌 | 00:00      |                         |  |  |  |
|  | T2 🗆                        | 00:00       | T5 🗌 | 00:00      |                         |  |  |  |
|  | ТЗ 🗆                        | 00:00       | Т6 🗌 | 00:00      |                         |  |  |  |
|  |                             |             |      | € ₽        |                         |  |  |  |

# Pomocou "◀", "▶", "▼", "▲" prechádzajte a pomocou "▼" a "▲" nastavte parametre.

Príklad: bol nastavený parameter týkajúci sa"TÚV TÚV" (pozri "PRE SERV TECHN" > "1.NASTAV REŽIMU TÚV" v príručke na používanie a inštaláciu). "RUNNING TIME PUMP\_D" je 30 minút.

| Č. | START |
|----|-------|
| 1  | 6:00  |
| 2  | 7:00  |
| 3  | 8:00  |
| 4  | 9:00  |

#### $\check{C} ERPADLO\, sa\, aktivuje, ako\, je\, ukázané\, nižšie:$

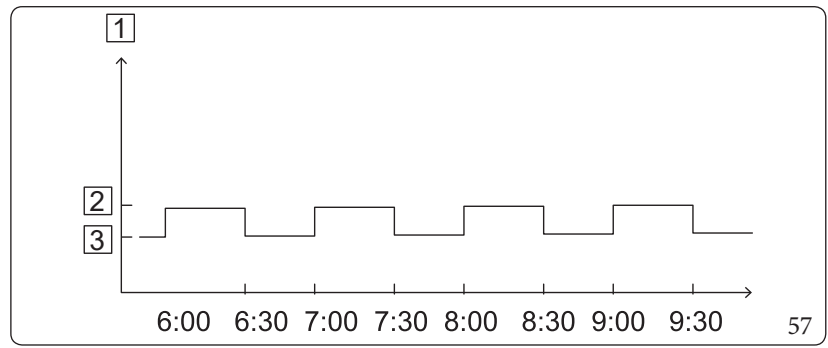

#### Legenda (Obr. 57):

1 - Čerpadlo

- 2 ON
- 3 OFF

#### **6.4 PROGRAMOVANIE.**

Ponuka "PLÁN" obsahuje nasledujúce položky:

- ČASOV;
- TÝŽDEN PLÁN;
- SCHEDULE CHECK;
- ZRUŠIŤ ČASOV.

#### ČASOV.

Ak je aktivované týždenné programovanie a časovač je deaktivovaný, platí posledné nastavenie. Ak je aktivovaný "ČASOV", na úvodnej stránke sa zobrazí <sup>(D</sup>.

| ČASOV | TÝŽD<br>PLÁ | EN SCH<br>N LE C | IEDU-<br>HECK | 1/2<br>ZRUŠIŤ<br>ČASOV |
|-------|-------------|------------------|---------------|------------------------|
| Č.    | ZAČ.        | KON              | REŽ.          | TEPL                   |
| 1     | 00:00       | 00:00            | KOT           | °℃                     |
| 2 🗆   | 00:00       | 00:00            | KOT           | O°C                    |
| 3 🗆   | 00:00       | 00:00            | KOT           | O°C                    |
|       |             |                  |               | <b>\$</b>              |

| ČASOV | TÝŽD<br>PLÁ | EN<br>N | SCH<br>LE C | EDU-<br>HECK | ZRUŠIŤ<br>ČASOV |
|-------|-------------|---------|-------------|--------------|-----------------|
| Č.    | ZAČ.        | KO      | N           | REŽ.         | TEPL            |
| 4     | 00:00       | 00      | 00:         | KOT          | 0°C             |
| 5     | 00:00       | 00      | 00:00       | KOT          | O°C             |
| 6     | 00:00       | 00      | 00:         | KOT          | O°C             |
|       |             |         |             |              | 🗧 🔹             |

Pomocou " $\P$ ", " $\P$ " prechádzajte a pomocou " $\P$ " a " $\P$ " nastavte čas, režim a teplotu. Prejdite na " $\P$ ", stlačte " $\P$ " " pre výber alebo zrušenie výberu ( $\P$ časovač je vybraný;  $\Box$  "ČASOV" časovač nie je vybraný). Možno nastaviť šesť časovačov.

Ak chcete zrušiť "ČASOV", posuňte kurzor na "♥" a stlačte "₄\_\_\_」". Ikona ♥ sa zmení na □ a "ČASOV" nie je aktívny. Ak je nastavený čas začiatku neskorší ako čas konca (alebo ak je teplota mimo rozsahu režimu), zobrazí sa nasledujúca stránka:

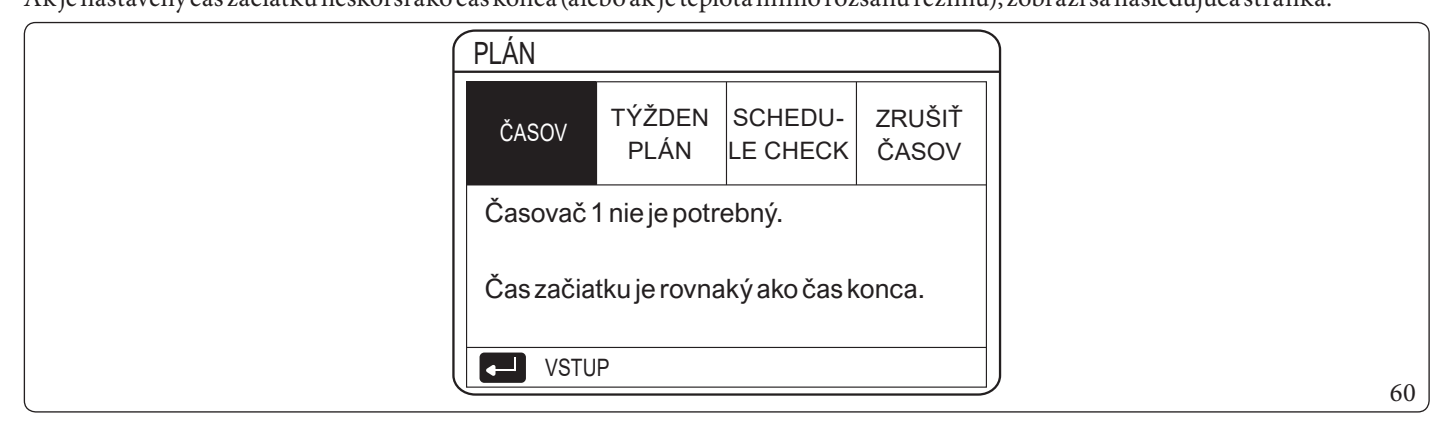

#### - Príklad:

Šesť časovačov je nastavených podľa nasledujúceho obrázku:

| Č. | ZAČ.  | KON   | REŽ. | TEPL |
|----|-------|-------|------|------|
| T1 | 1:00  | 3:00  | TÚV  | 50°C |
| Τ2 | 7:00  | 9:00  | OHRV | 28°C |
| Т3 | 11:30 | 13:00 | CHLD | 20°C |
| T4 | 14:00 | 16:00 | OHRV | 28°C |
| T5 | 15:00 | 19:00 | CHLD | 20°C |
| T6 | 18:00 | 23:30 | TÚV  | 50°C |

#### ČERPADLO sa aktivuje, ako je ukázané nižšie:

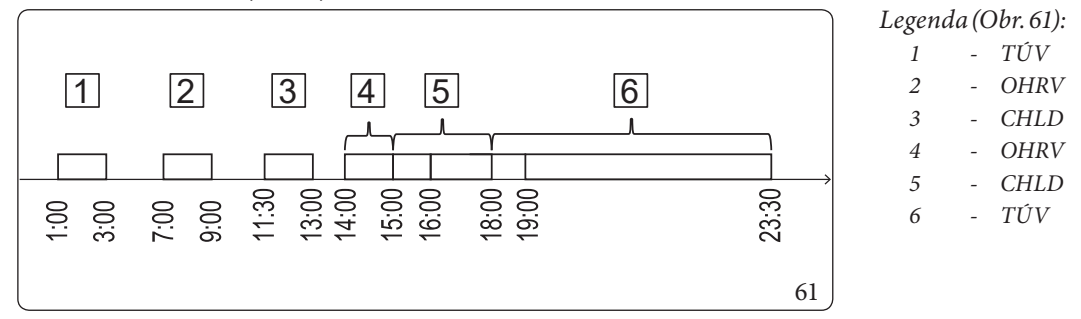

Ovláda cí panel sa aktivuje v nasledujúcich časových pásmach:

| TIME  | Prevádzka ovládacieho panela                                       |
|-------|--------------------------------------------------------------------|
| 1:00  | "REŽ TÚV" je aktivované (ZP)                                       |
| 3:00  | "REŽ TÚV" je deaktivované (VYP)                                    |
| 7:00  | "REŽ OHREV" je aktivované (ZP)                                     |
| 9:00  | "REŽOHREV" je deaktivované (VYP)                                   |
| 11:30 | "REŽ. CHLD" je aktivované (ZP)                                     |
| 13:00 | "REŽ. CHLD" je deaktivované (VYP)                                  |
| 14:00 | "REŽ OHREV" je aktivované (ZP)                                     |
| 15:00 | "REŽ. CHLD" je aktivované (ZP) a "REŽ OHREV" je deaktivované (VYP) |
| 18:00 | "REŽ TÚV" je aktivované (ZP) a "REŽ. CHLD" je deaktivované (VYP)   |
| 23:30 | "REŽ TÚV" je deaktivované (VYP)                                    |

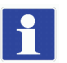

Ak sa v časovači zhoduje čas spustenia a čas ukončenia, je časovač neplatný.

#### Týždenné programovanie.

 $Akje \v casova\v caktivovan \' y at \' y \v z denn \' e program ovanie je deaktivovan \' e, plat \' posled n\' e nastavenie.$ 

Ak je aktivovaný "TÝŽDEN PLÁN", na úvodnej stránke sa zobrazí "7"

Zobraz ís a nasledujúca stránka:

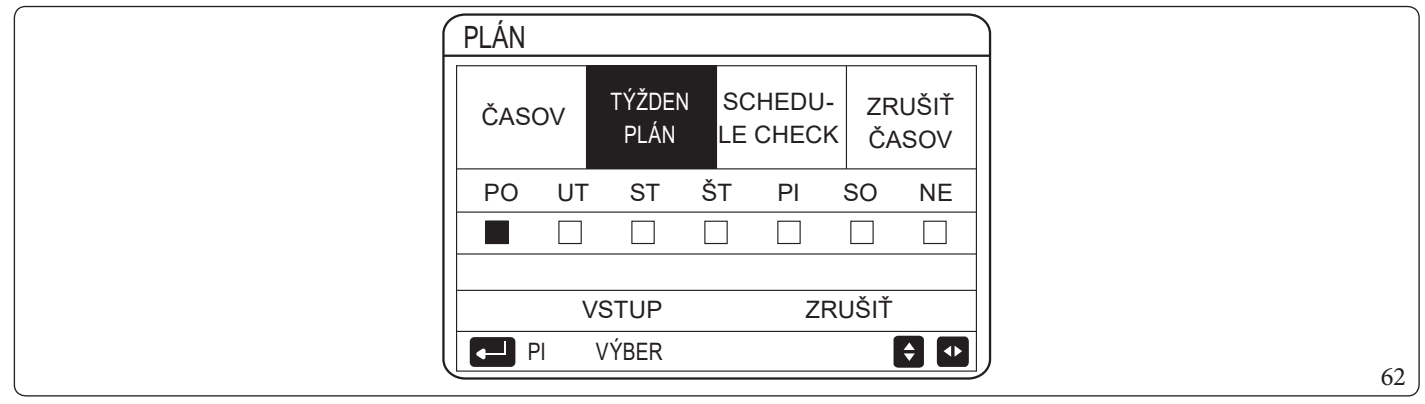

Najprv vyberte dniv týždni, ktoré chcete naprogramovať.

Pomocou "◀" a "▶" prechádzajte, stlačte ↓ pre výber alebo zrušenie výber u dňa. "PO" znamená, že je vybraný deň, "PO" znamená, že je vybraný konkrétny deň.

1

Priaktivácii funkcie "TÝŽDEN PLÁN" je potrebné nastaviť aspoň dva dni.

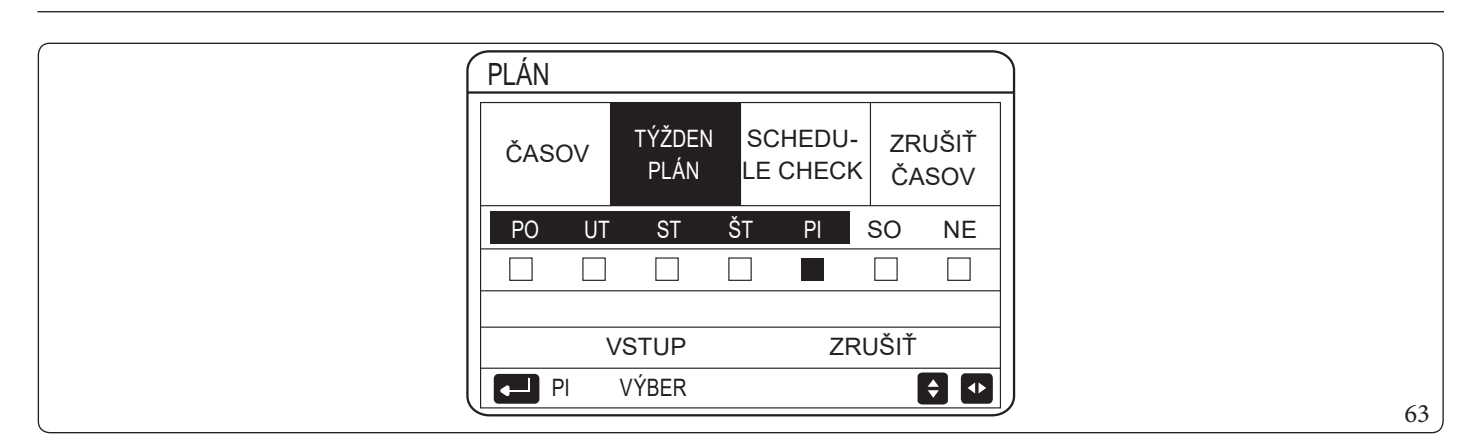

Pomocou "◀" a "▶" prechádzajte, stlačte ↓ pre NASTAVENIE, stlačte "VSTUP". Vybrané sú dni od pondelka do piatku, ktoré majú rovnaký rozvrh.

Zobrazia sa nasledujúce stránky:

| ČASO | V | TÝŽDI<br>PLÁI | EN<br>N | SCH<br>LE C | EDU-<br>HECK | ZRUŠIŤ<br>ČASOV |
|------|---|---------------|---------|-------------|--------------|-----------------|
| Č.   | Z | AČ.           | KO      | N           | REŽ.         | TEPL            |
| 1    | C | 00:00         | 00      | 00:00       | HEAT         | O°C             |
| 2    | 0 | 00:00         | 00      | 00:00       | HEAT         | O°C             |
| 3    | ( | 00:00         | 00      | 00:00       | HEAT         | 0°C             |

| Č. ZAČ.<br>4 □ 00:00 | KON   | REŽ. | TEPL |
|----------------------|-------|------|------|
| 4 🗆 00:00            | 00.00 |      |      |
|                      | 00:00 | OHRV | 0°C  |
| 5 🗌 00:00            | 00:00 | OHRV | 0°C  |
| 6 🗌 00:00            | 00:00 | OHRV | O°C  |

Je možné konfigurovať rôzne nastavenia časovača vrátane času začiatku a konca režimu a teploty. Vrátane "REŽ OHREV", "REŽ. CHLD" a "REŽ TÚV".

Spôsob nastavenia sa vzťahuje na nastavenia časovača. Čas ukončenia musí byť neskorší ako čas začiatku. V opačnom prípade sa zobrazí správa "Timer is useless", t. j. nie je možné ho aktivovať.

#### Kontrola programovania.

Funkcia "SCHEDULE CHECK" môže kontrolovať iba týždenné programovanie. Prejdite na "="> "PLÁN"> "SCHEDULE CHECK". Stlačte ". Zobrazí sa nasledujúca stránka:

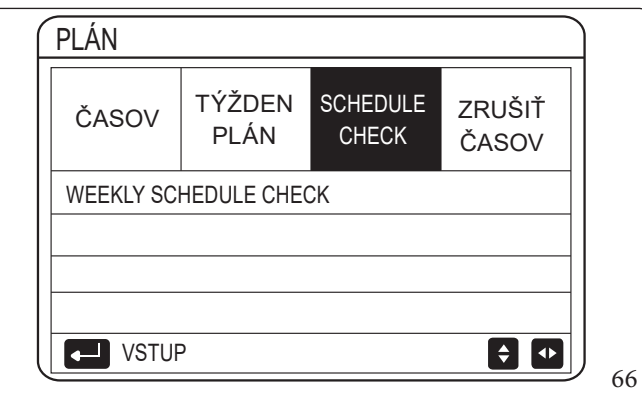

| SCHED | OULE CHECK |     |       |       |  |
|-------|------------|-----|-------|-------|--|
| DEŇ   | Č. REŽ.    | NAS | ZAČ.  | KON   |  |
|       | T1 🗌 OHRV  | 0°C | 00:00 | 00:00 |  |
|       | T2 🗌 OHRV  | 0°C | 00:00 | 00:00 |  |
| PO    | T3 🗌 OHRV  | 0°C | 00:00 | 00:00 |  |
|       | T4 🗌 OHRV  | 0°C | 00:00 | 00:00 |  |
|       | T5 🗌 OHRV  | 3°0 | 00:00 | 00:00 |  |
|       | T6 🗌 OHRV  | 0°C | 00:00 | 00:00 |  |
|       |            |     |       |       |  |

Stlačením " $\nabla$ " a " $\Delta$ " zobrazíte časovač od pondelka do nedele.

#### ZRUŠIŤ ČASOVAČ.

Prejdite na "□" > "PLÁN" > "ZRUŠIŤ ČASOV". Stlačte "↓ ". Zobrazí sa nasledujúca stránka:

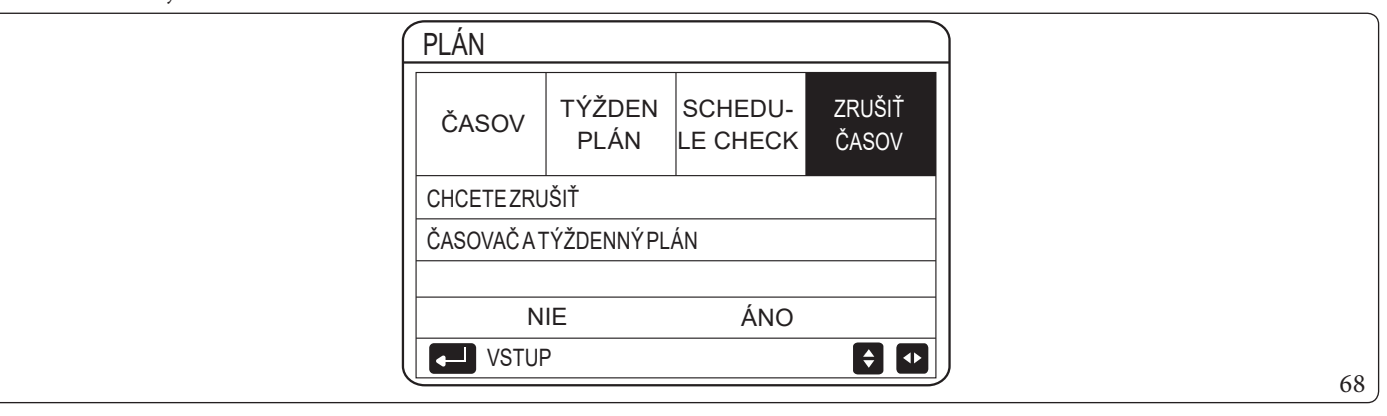

Pomocou "◀", "▶", "▼", "▲" prejdite na "ÁNO", stlačte "↓ " pre zrušenie časovača. Pre výstup z "ZRUŠIŤ ČASOV" stlačte " ⊃".

Ak sú aktivované funkcie "ČASOV" alebo "TÝŽDEN PLÁN", na úvodnej stránke sa zobrazí ikona časovača "<sup>©</sup>" alebo ikona týždenného programovania "7".

#### Ak sa zruší "ČASOV" alebo "TÝŽDEN PLÁN", ikona "<sup>©</sup>" alebo "7<sup>°</sup> z úvodnej stránky zmizne.

1

1

1

Je nutné obnoviť "ČASOV"/"TÝŽDEN PLÁN" pri prechode z nastavenia "5.1 TEPL PRÚDEN VODY" na "5.2 TEPL IZBY" alebo z nastavenia "5.2 TEPL IZBY" na "5.1 TEPL PRÚDEN VODY".

"ČASOV" alebo "TÝŽDEN PLÁN" nie sú platné ak je "6.TERMOSTAT V IZBE" aktívny.

- "EKO REŽ." má najvyššiu prioritu. "ČASOV" alebo "TÝŽDEN PLÁN" majú strednú prioritu a "PREDNS TEPL" alebo "NAST TEP POČASIE" majú najnižšiu prioritu.
- "PREDNS TEPL" alebo "NAST TEP POČASIE" už nie sú platné, ak sa nastaví aktivácia funkcie "EKO REŽ.". Je potrebné obnoviť "PREDNS TEPL" alebo "NAST TEP POČASIE" pri deaktivácii "EKO REŽ.".
- "ČASOV" alebo "TÝŽDEN PLÁN" nie sú platné keď "EKO REŽ." nie je aktivovaný. "ČASOV" alebo "TÝŽDEN PLÁN" sú aktivované, keď "EKO REŽ." nepracuje.
- "ČASOV" alebo "TÝŽDEN PLÁN" majú rovnakú prioritu. Platí funkcia s najnovším nastavením. "PREDNS TEPL" už neplatí, ak sú aktivované "ČASOV" alebo "TÝŽDEN PLÁN". "ČASOV" alebo "TÝŽDEN PLÁN" nemajú žiadny vplyv na "NAST TEP POČASIE".
- "PREDNS TEPL" a "NAST TEP POČASIE" majú rovnakú prioritu. Platná je funkcia s najnovším nastavením.

Je možné naprogramovať všetky položky ("PREDNS TEPL", "EKO", "REŽ.", "DEZINFEKC", "TÚV TÚV", "ČASOV", "TÝŽ-DEN PLÁN", "TICHÝ REŽ.", "SVIATOK DOMA") nastavením príslušnej funkcie na "ZP/VYP" od času začatia do času ukončenia.

#### VOLITEĽNÉ MOŽNOSTI. 6.5

Ponuka "MOŽNOSŤ" obsahuje nasledujúce položky:

- TICHÝ REŽ.; \_
- SVIATOK PREČ:
- SVIATOK DOMA;
- ZÁLOHRIEVAČA.

#### TICHÝ REŽ.

"TICHÝ REŽ." znižuje hladinu hluku zariadenia. Tým sa však znižuje aj vykurovací/chladiaci výkon systému.

Tichý režim má dve úrovne.

Úroveň 2 je tichšia ako úroveň 1 a jej vykurovací alebo chladiaci výkon je tiež nižší.

Tichý režim možno použiť v nasledujúcimi spôsobmi:

- 1. Neustály tichý režim;
- 2. Tichý režim podľa časovača.
- Prejdite na úvodnú stránku a skontrolujte, či je aktivovaný tichý režim. Ak je aktivovaný tichý režim, na úvodnej stránke sa aktivuje "

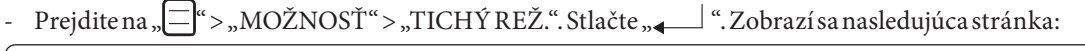

| ( MOŽNOSŤ     | <u> </u>        |                 | 1/2                   |  |
|---------------|-----------------|-----------------|-----------------------|--|
| TICHÝ<br>REŽ. | SVIATOK<br>PREČ | SVIATOK<br>DOMA | ZÁL<br>OHRIEVA-<br>ČA |  |
| AKTUÁLNYS     | AKTUÁLNYSTAV    |                 | VYP                   |  |
| TICHÁÚROV     | TICHÁÚROVEŇ     |                 | ÚROV 1                |  |
| SPUSTČASC     | SPUST ČASOV1    |                 | 12:00                 |  |
| UKONČČAS1     |                 |                 | 15:00                 |  |
| ZP/VY         | Έ               |                 | <b>F</b>              |  |
|               |                 |                 |                       |  |

Pomocou "U" vyberte aktivovaný (ZP) alebo deaktivovaný (VYP).

Popis: ak je "AKTUÁLNY STAV" nastavené na "VYP", "TICHÝ REŽ." neplatí. Ak je vybratá možnosť "TICHÁ ÚROVEŇ" a stlačíte " Li " nebo " Č", zobrazí sa nasledujúca stránka:

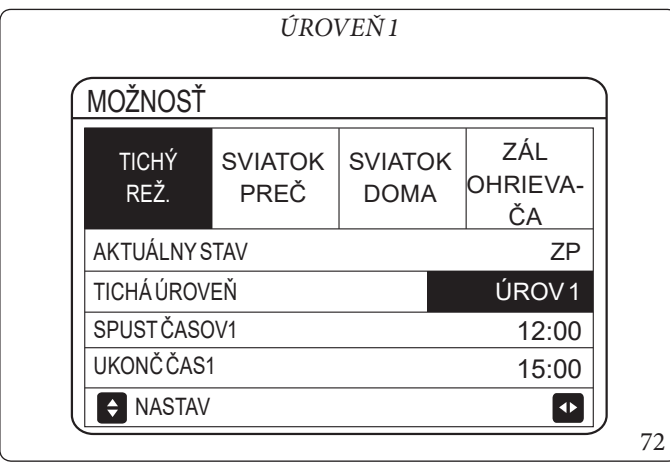

Pomocou "▲" a " ▼" vyberte úroveň 1 alebo 2. Stlačte " \_\_\_\_\_ ".

|               | ÚRO'            | VEŇ2            |                       |
|---------------|-----------------|-----------------|-----------------------|
| MOŽNOSŤ       |                 |                 |                       |
| TICHÝ<br>REŽ. | SVIATOK<br>PREČ | SVIATOK<br>DOMA | ZÁL<br>OHRIEVA-<br>ČA |
| AKTUÁLNYS     | STAV            |                 | ZP                    |
| TICHÁÚROV     | ΈŇ              |                 | ÚROVEŇ2               |
| SPUSTČASO     | DV1             |                 | 12:00                 |
| UKONČČAS      | 1               |                 | 15:00                 |
|               |                 |                 | 🗧 🖸 🖉                 |
|               |                 |                 |                       |

## Ak je vybratá možnosť tichého ČASOVAČA, stlačte " fre prístup. Zobrazí sa nasledujúca stránka:

| MOŽNOS        | ŕ               |                 | 2/2                   |
|---------------|-----------------|-----------------|-----------------------|
| TICHÝ<br>REŽ. | SVIATOK<br>PREČ | SVIATOK<br>DOMA | ZÁL<br>OHRIEVA-<br>ČA |
| ČASOV1        | -               |                 | VYP                   |
| SPUSTČAS      | OV2             |                 | <b>22</b> :00         |
| UKONČ ČAS     | 2               |                 | 07:00                 |
| ČASOV2        |                 |                 | VYP                   |
|               |                 |                 | (*)                   |

Možno nastaviť dva časovače. Prejdite na "n", stlačte "OK" pre výber alebo zrušenie výberu.

Aksa zruší výber oboch časovačov, tichý režim je v zdy aktívny. V opačnom prípade sa prevádzka vykonáva na časovom základe.

#### Dovolenka mimo domova.

- Ak je aktivovaný režim "SVIATOK PREČ", na úvodnej stránke sa zobrazí Ž.

Funkcia "SVIATOK PREČ" vám umožní zabrániť zamrznutiu domu v zime, keď ste na dovolenke, a opätovne aktivovať jednotku pred koncom dov<u>ole</u>nky.

Prejdite na "=">, MOŽNOSŤ">, SVIATOK PREČ". Stlačte ", Sviator v Sviator v Sviator Sviator v Svi

| MOŽNOSŤ       |                 |                 | 1/2                   |
|---------------|-----------------|-----------------|-----------------------|
| TICHÝ<br>REŽ. | SVIATOK<br>PREČ | SVIATOK<br>DOMA | ZÁL<br>OHRIEVA-<br>ČA |
| AKTUÁLNY S    | TAV             |                 | VYP                   |
| REŽTÚV        |                 |                 | ZP                    |
| DEZINFEKC     |                 |                 | ZP                    |
| REŽOHREV      |                 |                 | ZP                    |
| ZP/VY         | C               |                 | •                     |

| MOŽNOSŤ       |                                      |                                                   | 2/2                                                                | )                                                                                                    |
|---------------|--------------------------------------|---------------------------------------------------|--------------------------------------------------------------------|----------------------------------------------------------------------------------------------------|
| TICHÝ<br>REŽ. | SVIATOK<br>PREČ                      | SVIATOK<br>DOMA                                   | ZÁL<br>OHRIEVA-<br>ČA                                              |                                                                                                    |
| OD            |                                      | 0                                                 | 0-00-2000                                                          |                                                                                                    |
| DO            |                                      | 0                                                 | 0-00-2000                                                          |                                                                                                    |
|               |                                      |                                                   |                                                                    |                                                                                                    |
|               |                                      |                                                   |                                                                    |                                                                                                    |
|               |                                      |                                                   | • · · ·                                                            |                                                                                                    |
|               | MOŽNOSŤ<br>TICHÝ<br>REŽ.<br>OD<br>DO | MOŽNOSŤ<br>TICHÝ SVIATOK<br>REŽ. PREČ<br>OD<br>DO | MOŽNOSŤ<br>TICHÝ SVIATOK SVIATOK<br>REŽ. PREČ DOMA<br>OD 0<br>DO 0 | MOŽNOSŤ         2/2           TICHÝ         SVIATOK         SVIATOK         ZÁL           PREČ         DOMA         OHRIEVA-         ČA           OD         00-00-2000         00-00-2000           DO         00-00-2000         UN-00-2000 |

Príklad použitia: vzime odchádzate preč. Dnes je 31.12.2018 a o dva dni (1.2.2018) začínajú prázdniny.

- Povedzme, že ste v nasledujúcej situácii: za 2 dni odchádzate na 2 týždne preč počas zimy.
- Chcete ušetriť energiu, ale zároveň zabrániť zamrznutiu domu. -
- Môžete teda urobiť nasledovné:
- 1. Nakonfigurujte nižšie uvedené nastavenie Holiday away.

2. Aktivujte režim dovolenky. Prejdite na "☐"> "MOŽNOSŤ"> "SVIATOK PREČ". Stlačte "↓ ". Pomocou "Û" vyberte aktivované (ZP) alebo deaktivované (VYP) a pomocou "◀", "▶", "▼", "▲" prechádzajte a nastavujte.

| Setting      | Hodnota           |
|--------------|-------------------|
| SVIATOK PREČ | ZP                |
| OD           | 2 February 2018   |
| DO           | 16. februára 2018 |
| PREVÁDZREŽ   | OHRV              |
| DEZINFEKC    | ZP                |

- Ak je "REŽ TÚV" aktivovaný v režime "SVIATOK PREČ", používateľom nastavená dezinfekcia je neplatná.
- Akje "AKTUÁLNY STAV" deaktivované (VYP), "SVIATOK PREČ" je deaktivovaná (VYP).
- Akje, AKTUÁLNY STAV" aktivované (ZP), "SVIATOK PREČ" je aktivovaná (ZP).
- Dezinfekcia jednotky sa vykonáva v posledný deň o 23:00, ak je aktivovaná funkcia jednotky.
- Ak je aktivovaný režim "SVIATOK PREČ", predtým nastavené klimatické krivky sú neplatné a automaticky nadobudnú platnosť na konci obdobia nastaveného pre "SVIATOK PREČ".
- Preddefinovaná teplota je neplatná, keď je aktivovaný režim "SVIATOK PREČ", ale preddefinovaná hodnota sa stále zobrazuje na hlavnej stránke.

#### SVIATOKDOMA.

Funkcia "SVIATOK DOMA" umožňuje aplikovať zmeny v bežnom programovaní bez toho, aby ste ich museli meniť, keď ste doma na dovolenke.

- Počas dovolenky môžete používať dovolenkový režim a uplatňovať zmeny v bežnom programovaní bez toho, aby steich museli meniť.

| Obdobie             | Programovanie                                                |
|---------------------|--------------------------------------------------------------|
| Pred a po dovolenke | Aktivuje sa normálne programovanie                           |
| Počas dovolenky     | Aktivujú sa nakonfigurované nastavenia týkajúce sa dovolenky |

Ak je aktivovaný režim "SVIATOK DOMA", na stránke sa zobrazí ∠. Prejdite na "□" > "MOŽNOSŤ" > "SVIATOK DOMA". Stlačte "∢□1". Zobrazí sa nasledujúca stránka:

| f | MOŽNOSŤ       |                 |                 |                       |
|---|---------------|-----------------|-----------------|-----------------------|
|   | TICHÝ<br>REŽ. | SVIATOK<br>PREČ | SVIATOK<br>DOMA | ZÁL<br>OHRIEVA-<br>ČA |
|   | AKTUÁLNYS     | TAV             |                 | VYP                   |
|   | OD            |                 | 0               | 0-00-2000             |
|   | DO            |                 | 0               | 0-00-2000             |
|   | ČASOV         |                 |                 | VSTUP                 |
|   | ZP/VY         | Р               |                 |                       |
|   |               |                 |                 |                       |

Pomocou " $\bigcup$ " vyberte aktivované (ZP) alebo deaktivované (VYP) a pomocou " $\P$ ", " $\P$ ", " $\P$ ", " $\P$ ", " $\P$ " prechádzajte a nastavujte. Ak je "AKTUÁLNY STAV" deaktivované (VYP), "SVIATOK DOMA" je deaktivovaná (VYP).

Ak je "AKTUÁLNY STAV" aktivované (ZP), "SVIATOK DOMA" je aktivovaná (ZP).

Na úpravu dátumu použite "**▼**" a "**▲**".

Pred a po dovolenke sa aktivuje normálne programovanie.

Prizmene prevádzkového režimu jednotky je nutné ukončiť režim "SVIATOK PREČ" alebo "SVIATOK DOMA".

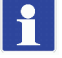

#### ZÁLOHRIEVAČA

Funkcia "ZÁL OHRIEVAČA" umožňuje vynútiť aktiváciu integrovaného elektrického odporu. Prejdite na "=" > "MOŽNOSŤ" > "ZÁLOHRIEVAČA".

Stlačte "**↓**".

- Ak nie je systémový integrovaný elektrický odpor (IBH) nastavený ako platný pomocou prepínača DIP na hlavnej doske hydronického modulu, zobrazí sa nasledujúca stránka:

| Ĺ | MOŽNOSŤ       |                 |                 |                  |    |
|---|---------------|-----------------|-----------------|------------------|----|
|   | TICHÝ<br>REŽ. | SVIATOK<br>PREČ | SVIATOK<br>DOMA | ZÁL<br>OHRIEVAČA |    |
|   |               |                 |                 |                  |    |
|   |               |                 |                 |                  |    |
| l |               |                 |                 | •                | 78 |

- Ak je systémový integrovaný elektrický odpor (IBH) nastavený ako platný pomocou prepínača DIP na hlavnej doske hydraulického modulu, zobrazí sa nasledujúca stránka:

|   | MOŽNOSŤ       |                 |                 |                  |    |
|---|---------------|-----------------|-----------------|------------------|----|
|   | TICHÝ<br>REŽ. | SVIATOK<br>PREČ | SVIATOK<br>DOMA | ZÁL<br>OHRIEVAČA |    |
|   | ZÁLOHRIEV     | AČA             | 1               | ZP               |    |
|   |               |                 |                 |                  |    |
|   |               |                 |                 |                  |    |
|   | ZP/VY         | P               |                 |                  |    |
| l | <u></u>       |                 |                 |                  | 79 |

Pomocou "U" vyberte deaktivovaný (VYP) alebo aktivovaný (ZP).

- Ak je automatický prevádzkový režim nastavený na strane vykurovania alebo chladenia miestností, nie je možné zvoliť funkciu "ZÁL OHRIEVAČA".
  - Funkcia "ZÁLOHRIEVAČA" nie je platná, ak je aktivované iba "REŽOHREV".

## 6.6 ZÁMOKPREDETI.

Funkcia "DETZÁMOK" zabraňuje zneužitiu zariadenia deťmi.

Nastavenia režimov a ovládanie teploty možno uzamknúť alebo odomknúť pomocou funkcie "DET ZÁMOK". Prejdite na " $\Box$ "> "DET ZÁMOK". Zobrazí sa stránka:

|   | DET ZÁMOK      |    |
|---|----------------|----|
| Z | Zadajte heslo: |    |
|   | 1 2 3          |    |
|   | VSTUP STUP     | 80 |

Zadajte aktuálne heslo a zobrazí sa nasledujúca stránka:

| DET ZÁMOK             |        |
|-----------------------|--------|
| NAST TEP CHLAD/OHREVU | ODOMKN |
| REŽCHLAD/OHRZAP/VYP   | ODOMKN |
| NASTTEPLTÚV           | ODOMKN |
| REŽTÚVZAP/VYP         | ODOMKN |
|                       |        |
|                       |        |
| CAMK/ODOMKN           |        |

Pomocou " $\mathbf{\nabla}$ " a " $\mathbf{\Delta}$ " prechádzajte a pomocou  $\bigcup$  vyberte možnosť LOCK alebo UNLOCK (ZAMK / ODOMKN). Ak je "NAST TEP CHLAD/OHREVU" uzamknuté, teplotu chladenia/vykurovania nie je možné nastaviť. Ak chcete nastaviť teplotu chladenia/vykurovania, keď je uzamknutá, zobrazí sa nasledujúca stránka:

| 01-01-2018                                                                 | 23:59                                               | 介13°                                |   |   |
|----------------------------------------------------------------------------|-----------------------------------------------------|-------------------------------------|---|---|
| Funkcia nast tej<br>uzamknutá. (Fur<br>nia alebo ohrevu<br>Chcete ju odomł | ol chladenia<br>hkcia nast t<br>je uzamknu<br>knúť? | a/ohrevu je<br>epl chlade-<br>ıtá.) |   |   |
| NIE                                                                        |                                                     | ÁNO                                 |   |   |
| VSTUP                                                                      |                                                     | •                                   | ] | 8 |

Nie je možné aktivovať ani deaktivovať "REŽ CHLAD/OHR ZAP/VYP", ak je funkcia uzamknutá. Ak chcete aktivovať alebo deaktivovať "REŽ CHLAD/OHR ZAP/VYP", keď je funkcia uzamknutá, zobrazí sa nasledujúca stránka:

| 01-01-2018 2                                        | 23:59            | ☆13°     |  |
|-----------------------------------------------------|------------------|----------|--|
| Fcia rež chladenia/<br>uzamkn.<br>Chcete ju odomknú | ohrevu ZAF<br>ť? | P/VYP je |  |
| NIE                                                 | Á                | NO       |  |
| VSTUP                                               |                  |          |  |

Regulácia "TÚV" nie je možná, keď je "NAST TEPL TÚV" uzamknuté.

 $Ak \ chcete \ nastavit \ teplotu \ , T \ UV \ ``, ked' je \ , NAST \ TEPL \ T \ UV \ ``uzamknut \ e, zobraz \ i \ sa \ nasleduj \ uca \ stranka:$ 

| 01-01-2018                                      | 23:59       | <b>①</b> 13° |
|-------------------------------------------------|-------------|--------------|
| Funkcia nastaven<br>mknutá.<br>Chcete ju odomkn | iia tepl Tl | ĴV je uza-   |
| NIE                                             |             | ÁNO          |
| VSTUP                                           |             |              |

Nie je možné aktivovať ani deaktivovať režim "TÚV", ak je funkcia "REŽ TÚV ZAP/VYP" uzamknutá.

Ak chcete aktivovať alebo deaktivovať, TÚV``, keď je funkcia, REŽ TÚV ZAP/VYP``uzamknutá, zobrazí sa nasledujúca stránka:

| 01-01-2018                                 | 23:59             | <b>☆</b> 13° |  |
|--------------------------------------------|-------------------|--------------|--|
| Funkcia ZAP/VYF<br>tá.<br>Chcete ju odomkr | Prež⊤ÚVj∈<br>∩úť? | euzamknu-    |  |
| NIE                                        |                   | ÁNO          |  |
| VSTUP                                      |                   |              |  |

#### TECHNICKÉ INFORMÁCIE. 6.7

#### **TECHNICKÉ INFORMÁCIE**

Ponuka "TECHNICKÉ INFORMÁCIE" obsahuje nasledujúce položky:

- SERVISHOVR;
- CHYBAKÓD;
- PARAMETER;
- DISPLEJ.

### Akovstúpiť do ponúk "TECHNICKÉ INFORMÁCIE".

Prejdite na "□" > "SERVIS HOVR".
Stlačte " ↓ ". Zobrazí sa nasledujúca stránka: Služobné volanie môže obsahovať telefónne číslo alebo číslo mobilného telefónu.

Inštalačný technik môže zadať telefónne číslo. Viz ods. 6.9 "Pre servisného technika.".

| TECHNICK              | é informá    | CIE                                     |         | )  |
|-----------------------|--------------|-----------------------------------------|---------|----|
| SERVIS<br>HOVR        | CHYBA<br>KÓD | PARA-<br>METER                          | DISPLEJ |    |
| TEL. Č.<br>MOBILNÉ Č. | 000          | 000000000000000000000000000000000000000 | 00      |    |
|                       |              |                                         |         | 86 |

Ponuka "CHYBA KÓD" označuje výskyt poruchy alebo problému a zobrazuje význam kódu chyby.

| SERVIS CHYBA PARA-<br>HOVR KÓD PARA-<br>METER DISPLE |
|------------------------------------------------------|
| E2 #00 14:10 01-01-201                               |
| E2 #00 14:00 01-01-201                               |
| E2 #00 13:50 01-01-201                               |
| E2 #00 13:20 01-01-201                               |
| VSTUP                                                |

### Stlačte " . Zobrazí sa stránka:

| SERVIS<br>HOVR | CHYBA<br>KÓD | PARA-<br>METER | DISPLEJ    |
|----------------|--------------|----------------|------------|
| E2             | #00          | 14:10          | 01-01-2018 |
| E2             | #00          | 14:00          | 01-01-2018 |
| E2             | #00          | 13:50          | 01-01-2018 |
| E2             | #00          | 13:20          | 01-01-2018 |
| VSTU           | P            |                | ¢          |

## Stlačením " dľ zobrazíte význam chybového kódu:

| 01-01-2018 23:59 ①13°                                         |
|---------------------------------------------------------------|
| E2 chyba komunikácie medzi ovláda-<br>čom a vnútor jednotkou. |
| Kontaktujte predajcu.                                         |
| VSTUP D                                                       |

Je možné zaregistrovať maximálne osem kódov chýb.

1

 $Funkcia , PARAMETER``umo\check{z}\check{n}uje zobrazit`hlavn\acute{e} parametre. K dispozı́cii su`dve stránky s parametrami:$ 

| SERVIS<br>HOVR     | CHYBA<br>KÓD | PARA-<br>METER | DISPLEJ | SERVIS<br>HOVR | CHYBA<br>KÓD | PARA-<br>METER | DISPLEJ |
|--------------------|--------------|----------------|---------|----------------|--------------|----------------|---------|
| NASTIZBTE          | PL           |                | 26°C    | HLAVNÁAKT      | TEPL         |                | 26°C    |
| <b>HLAV NAST T</b> | EPL          |                | 55°C    | AKTUÁLTEP      | LNÁDRŽ       |                | 55°C    |
| NASTTEPNÁ          | DRŽ          |                | 55°C    |                |              |                |         |
| AKTUÁLNAIZ         | ZBTEPL       |                | 24°C    |                |              |                |         |

Funkcia "DISPLEJ" sa používa na nastavenie ovládacieho panela:

| SERVIS   |     | PARA- | DISPLEJ   |
|----------|-----|-------|-----------|
| HOVR     | KOD | METER |           |
| ČAS      |     |       | 12:30     |
| DÁTM     |     | 0     | 8-08-2018 |
| JAZYK    |     |       | SK        |
| PODSVIET |     |       | ZP        |
| VSTU     | Р   |       | <b>+</b>  |

Navstup použite "↓ " a na posúvanie "◀", "▶", "▼", "▲".

|                |              | 0.5            |          |
|----------------|--------------|----------------|----------|
| I ECHNICK      | LE INFORMA   | CIE            | 2/2      |
| SERVIS<br>HOVR | CHYBA<br>KÓD | PARA-<br>METER | DISPLEJ  |
| BZUČ           |              |                | ZP       |
| ČASZÁMKU       | DISPL        |                | 120 SEC  |
| ČASCHODU       | SMART GRID   |                | 2 Hrs    |
|                |              |                |          |
| ර ZP/V         | ΥP           |                | <b>F</b> |

#### PREVÁDZKOVÉ PARAMETRE. 6.8

Ŵ

 $T{\'a}to ponuka sl{\'u}{\va}i in{\va}ta la {\va}cn{\'e}mu alebo servisn{\'e}mu technikovi na kontrolu prev{\va}dzkov{\'y}ch parametrov.$ 

Na úvodnej stránke prejdite na " $\square$ " > "PREVÁDZKOVÝ PARAM". Stlačte " $\blacksquare$ ". K dispozícii je šesť stránok s prevádzkovými parametrami. Na posúvanie použite " $\nabla$ " a " $\blacktriangle$ ".

| PREVÁDZKOVÝ PARAM | #00   |
|-------------------|-------|
| POČET ONLINE JEDN | 1     |
| PREVÁDZREŽ        | CHLD  |
| STAV SV1          | ZP    |
| STAV SV2          | VYP   |
| STAV SV3          | VYP   |
| ČER_I             | NIE   |
| ADDR.             | 1/9 🚺 |
|                   | 92    |

| PREVÁDZKOVÝ PARAM       | #00   |
|-------------------------|-------|
| T5S_H.A_DHW             | 53°C  |
| Tw2TEPLVODYVOKRUHU2     | 35°C  |
| T1S'C1KLÍM.KRIV.TEPL    | 35°C  |
| T1S2'C2KLÍM.KRIVTEPL.   | 35°C  |
| TW_OVÝSTUP TEPL DOSKY W | 35°C  |
| TW_IVSTUP TEPL DOSKY W  | 30°C  |
| ADDR.                   | 4/9 🚺 |
|                         | 97    |

| PREVÁDZKOVÝ PARAM     | #00       |
|-----------------------|-----------|
| RÝCHVENT              | 600 R/MIN |
| IDU CIEĽOVÁ FREKVENC  | 46Hz      |
| OBMEDZENÝTYPFREKVENC  | 5         |
| PRÍVODNAPATIE         | 230V      |
| NAPATIE DC GENERATRIX | 420V      |
| PRÚD DC GENERATRIX    | 18A       |
| ADDR.                 | 7/9 🔹     |
|                       | 100       |

| PREVÁDZKOVÝ PARAM | #00   |
|-------------------|-------|
| ČER_0             | VYP   |
| PUMP_C            | VYP   |
| PUMP_S            | VYP   |
| PUMP_D            | VYP   |
| IBH               | VYP   |
| ТВН               | ZP    |
| ADDR.             | 2/9 🚺 |
|                   | 95    |

| PREVÁDZKOVÝ PARAM      | #00           |
|------------------------|---------------|
| Tbt1 VY. NÁ. VYS. TEP. | 35°C          |
| Tbt2VYRNÁDRVYSTEP      | 35°C          |
| Tsolar                 | 25°C          |
| SOFTVÉRIDU             | 01-09-2019V01 |
|                        |               |
|                        |               |
| ADDR.                  | 5/9 🔹         |
|                        | 98            |

| PREVÁDZKOVÝ PARAM       | #00   |
|-------------------------|-------|
| TW_OVÝSTUP TEPL DOSKY W | 35°C  |
| TW_IVSTUP TEPL DOSKY W  | 30°C  |
| T2VÝST TEPL DOSKY F     | 35°C  |
| T2BVSTUP TEP DOSK F     | 35°C  |
| Th TEPL NASÁV KOMP      | 5°C   |
| Tp TEPL VÝPÚŠŤ KOMP     | 75°C  |
| ADDR.                   | 8/9 🚺 |
|                         | 101   |

| PREVÁDZKOVÝ PARAM      | #00      |
|------------------------|----------|
| AHS                    | VYP      |
| T1 TEPLOTA VYPÚŠŤ VODY | 35°C     |
| PRÚD VODY              | 1,72m³/h |
| KAPAC TEPEL ČERPAD     | 11,52kW  |
| Spotreba energie       | 1000kWh  |
| TaTEPLIZBY             | 25°C     |
| ADDR.                  | 3/9 🔹    |
|                        | 96       |

| PREVÁDZKOVÝ PARAM   | #00     |
|---------------------|---------|
| MODELODU            | 6kW     |
| PRÚDKOMPRESORA      | 12A     |
| FREKVKOMPRESOR      | 24Hz    |
| ČAS CHDU KOMP       | 54 MIN  |
| CELK ČAS CHDU KOMPR | 1000Hrs |
| EXPANZNÝ VENTIL     | 200P    |
| ADDR.               | 6/9 🚺   |
|                     | 99      |

| PREVÁDZKOVÝ PARAM   | Л       | #00    |
|---------------------|---------|--------|
| T3 TEPLOTA VONK VÝN | IENNÍKA | 5°C    |
| T4 VONK TEPL VZDUCH | łU      | 5°C    |
| TEPLMODULUTF        |         | 55°C   |
| P1TLAKKOMPRES       | 2       | 300kPa |
| SOFTVÉRHMI          | 01-09-2 | 018V01 |
| SOFTVÉRODU          | 01-09-2 | 018V01 |
| ADDR.               |         | 9/9 🕩  |
| -                   |         | 102    |

Zadanie parametra spotreby energie je nepovinné.

Parametre, ktoré nie sú v systéme aktivované, sú označené symbolom "--".

Výkon tepelného čerpadla je uvedený len ako referenčný údaj a nemal by sa používať na hodnotenie účinnosti jednotky. Presnosť snímača je  $\pm 1^{\circ}$ C.

Parametre prietoku sa vypočítajú z prevádzkových parametrov čerpadla (len pre jednotky 4-16 kW). Odchýlka sa mení v závislosti od rýchlosti toku. Maximálna odchýlka je 15%.

1

#### 6.9 PRE SERVISNÉHO TECHNIKA.

#### Informácie o "PRE SERV TECHN".

 $\underline{\mathbb{N}}$ 

Ponuka "PRE SERV TECHN" je určená pre inštalačných a servisných technikov.

- Nastavenie funkcií zariadenia.
- Nastavenie parametrov.

#### Akovstúpiť do ponuky "PRE SERV TECHN".

Prejdite na "□"> "PRE SERV TECHN". Stlačte "↓ ".

| PRE SERV TECHN |   |
|----------------|---|
| Zadajte heslo: |   |
| 234            |   |
| VSTUP NASTAV   | 1 |

- Ponuka "PRE SERV TECHN" je určená pre inštalačných alebo servisných technikov. Domáci používatelia NESMÚ meniť nastavenia prostredníctvom tejto ponuky.
- Z tohto dôvodu bola nastavená ochrana heslom, aby sa zabránilo neoprávnenému prístupu k servisným nastaveniam.
- Hesloje 234.

#### $Akovystúpiť z \, ponuky , {\tt PRESERVTECHN}".$

Po nastavení všetkých parametrov stlačte " "". Zobrazí sa nasledujúca stránka:

| PRE SERV TECHN       |          |       |
|----------------------|----------|-------|
| Aktiv nastavenia a v | ypnutie? |       |
|                      |          |       |
|                      |          |       |
| NIE                  | ÁNO      |       |
| VSTUP                | NASTAV 🔹 | ) 104 |

Vyberte "ÁNO" a stlačte \_\_\_\_ prevýstup z ponuky "PRE SERV TECHN". Po opustení ponuky sa jednotka vypne.

# 6.10 ZOBRAZIŤSN

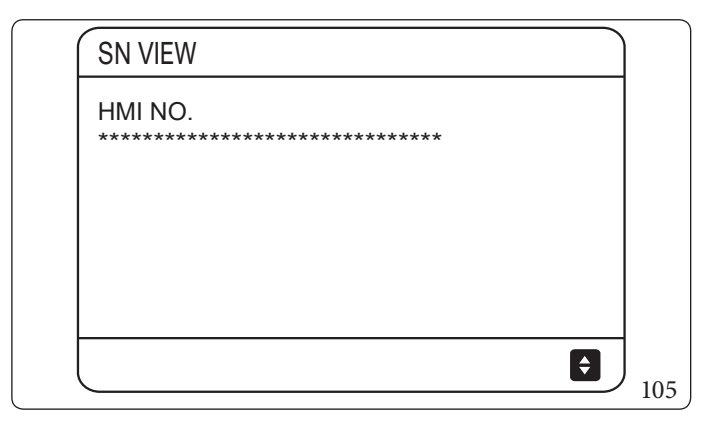

| SN VIEW | #1 |     |
|---------|----|-----|
| IDU NO. |    |     |
| ODU NO. |    |     |
|         |    |     |
|         |    | .06 |

# ŠTRUKTÚRA PONUKY: PREHĽAD.

7

| HLAVNÁ PONUKA           |
|-------------------------|
| PREVÁDZREŽ              |
| PREDNASTAV TEPLOTA      |
| TEPLÁ VODA V DOMÁC(TÚV) |
| PLÁN                    |
| MOŽNOSŤ                 |
| DETZÁMOK                |
| TECHNICKÉINFORMÁCIE     |
| PREVÁDZKOV Ý PARAM      |
| PRESERVTECHN            |
| NASTAV WLAN(*)          |
| SNVIEW                  |

#### (\*) = Aplikácia nie je k dispozícii

|            | OHRV |
|------------|------|
| PREVÁDZREŽ | CHLD |
|            | AUTO |

|                    | PREDNSTEPL       |
|--------------------|------------------|
| PREDNASTAV TEPLOTA | NAST TEP POČASIE |
|                    | EKO REŽ.         |

| TEPLÁ VODA V DOMÁC(TÚV) | DEZINFEKC | AKTUÁLNY STAV |
|-------------------------|-----------|---------------|
|                         |           | PREVÁDZDEŇ    |
|                         |           | ZAČ.          |
|                         | RÝCHTÚV   |               |
|                         | ТВН       |               |
|                         | TÚVTÚV    |               |

| PLÁN | ČASOV          |
|------|----------------|
|      | TÝŽDENPLÁN     |
|      | SCHEDULE CHECK |
|      | ZRUŠIŤ ČASOV   |

|         | TICHÝ REŽ.   | AKTUÁLNY STAV |
|---------|--------------|---------------|
|         |              | TICHÁ ÚROVEŇ  |
|         |              | SPUST ČASOV1  |
|         |              | UKONČČAS1     |
|         |              | ČASOV1        |
|         |              | SPUST ČASOV2  |
|         |              | UKONČČAS2     |
|         |              | ČASOV2        |
|         | SVIATOK PREČ | AKTUÁLNY STAV |
| MOŽNOSŤ |              | REŽTÚV        |
|         |              | DEZINFEKC     |
|         |              | REŽOHREV      |
|         |              | OD            |
|         |              | DO            |
|         | SVIATOKDOMA  | AKTUÁLNY STAV |
|         |              | OD            |
|         |              | DO            |
|         |              | ČASOV         |
|         | ZÁLOHRIEVAČA |               |

| DETZÁMOK | NAST TEP CHLAD/OHREVU |
|----------|-----------------------|
|          | REŽCHLAD/OHRZAP/VYP   |
|          | NASTTEPLTÚV           |
|          | REŽTÚV ZAP/VYP        |

|                      | SEDVIS HOVD |                      |
|----------------------|-------------|----------------------|
|                      | SERVISIOVK  |                      |
|                      | CHYBAKÓD    |                      |
|                      | PARAMETER   | NASTIZBTEPL          |
|                      |             | HLAV NAST TEPL       |
|                      |             | NAST TEP NÁDRŽ       |
| TECHNICKÉ INFORMÁCIE |             | AKTUÁLNA IZB TEPL    |
|                      |             | HLAVNÁ AKT TEPL      |
|                      |             | AKTUÁLTEPLNÁDRŽ      |
|                      | DISPLEJ     | ČAS                  |
|                      |             | DÁTM                 |
|                      |             | JAZYK                |
|                      |             | PODSVIET             |
|                      |             | BZUČ                 |
|                      |             | ČAS ZÁMKU DISPL      |
|                      |             | ČAS CHODU SMART GRID |

| PREVÁDZKOVÝ PARAM | PREVÁDZKOVÝ PARAM |
|-------------------|-------------------|
|-------------------|-------------------|

|              | 1.NASTAV REŽIMU TÚV         |
|--------------|-----------------------------|
|              | 2.NAST REŽ CHLADENIA        |
|              | 3.NAST REŽIMU OHREVU        |
|              | 4.NASTAV AUT REŽIMU         |
|              | 5.NASTAV TYPU TEPLOTY       |
|              | 6.TERMOSTAT V IZBE          |
|              | 7.INÝ ZDROJ OHRIEVANIA      |
|              | 8. HOLIDAY AWAY SETTING     |
| PRESERVTECHN | 9. SERISNÝ HOVOR            |
|              | 10.OBNOVIŤ TOVÁR NASTAVENIA |
|              | 11.TEST CHOD                |
|              | 12.ŠPECIÁLNA FUNKCIA        |
|              | 13.AUT REŠTART              |
|              | 14. OBMEDZ VSTUPU VÝKONU    |
|              | 15. ZADEF VSTUP             |
|              | 16. KASKÁD SÚST             |
|              | 17. HMI ADRESY SET          |

| NASTAV WLAN (*) | Nepoužívasa |
|-----------------|-------------|

# (\*) = Aplikácia nie je k dispozícii

|        | HMINO. |
|--------|--------|
| SNVIEW | IDUNO. |
|        | ODUNO. |

# Prehľad ponuky pre servis.

| <b>PRE SERV TECHN</b> |                         |
|-----------------------|-------------------------|
|                       | 1.1.REŽTÚV              |
|                       | 1.2 DEZINFEKC           |
|                       | 1.3 PRIORITA TÚV        |
|                       | 1.4ČERPTÚV              |
|                       | 1.5 NAST ČASU PRIOR TÚV |
|                       | 1.6 dT5_ON              |
|                       | 1.7 dT1S5               |
|                       | 1.8 T4DHWMAX            |
|                       | 1.9T4DHWMIN             |
|                       | 1.10t_INTERVAL_DHW      |
| 1.NASTAV REŽIMUTÚV    | 1.11 dT5_TBH_OFF        |
|                       | 1.12T4_TBH_ON           |
|                       | 1.13t_TBH_DELAY         |
|                       | 1.14T5S_DISINFECT       |
|                       | 1.15t_DI_HIGHTEMP       |
|                       | 1.16t_DI_MAX            |
|                       | 1.17t_DHWHP_RESTRICT    |
|                       | 1.18t_DHWHP_MAX         |
|                       | 1.19ČASCHODČERPTÚV      |
|                       | 1.20 ČAS CHODU ČERPAD   |
|                       | 1.21 CHOD DI ČER TÚV    |

| PRESERVTECHN      |                      |
|-------------------|----------------------|
|                   | 2.1.REŽCHLAD         |
|                   | 2.2t_T4_FRESH_C      |
|                   | 2.3T4CMAX            |
|                   | 2.4 T4CMIN           |
|                   | 2.5 dT1SC            |
| 2.NASREŽCHLADENIA | 2.6 dTSC             |
|                   | 2.7 t_INTERVAL_C     |
|                   | 2.8T1SetC2           |
|                   | 2.9T1SetC3           |
|                   | 2.10T4C2             |
|                   | 2.11 T4C3            |
|                   | 2.12 ZÓNA1 EMISIE C  |
|                   | 2.13 ZÓNA 2 EMISIE C |

| PRESERVTECHN         |                     |
|----------------------|---------------------|
|                      | 3.1.REŽOHREV        |
|                      | 3.2t_T4_FRESH_H     |
|                      | 3.3 T4HMAX          |
|                      | 3.4 T4HMIN          |
|                      | 3.5 dT1SH           |
|                      | 3.6 dTSH            |
| 3.NAST REŽIMU OHREVU | 3.7t_INTERVAL_H     |
|                      | 3.8 T1SetH2         |
|                      | 3.9T1SetH3          |
|                      | 3.10T4H2            |
|                      | 3.11 T4H3           |
|                      | 3.12 ZÓNA1 EMISIE H |
|                      | 3.13ZÓNA2EMISIEH    |
|                      | 3.14t_ZDRŽ_PUMP     |

| PRE SERV TECHN      |                |
|---------------------|----------------|
| 4.NASTAV AUT REŽIMU | 4.1 T4AUTOCMIN |
|                     | 4.2T4AUTOHMAX  |

| PRESERVTECHN          |                      |
|-----------------------|----------------------|
| 5.NASTAV TYPU TEPLOTY | 5.1 TEPL PRÚDEN VODY |
|                       | 5.2 TEPL IZBY        |
|                       | 5.3 DOUBLE ZONE      |

| PRESERVTECHN       |                     |
|--------------------|---------------------|
| 6.TERMOSTAT V IZBE | 6.1 ROOM THERMOSTAT |

| PRESERVTECHN           |                               |
|------------------------|-------------------------------|
| 7.INÝ ZDROJ OHRIEVANIA | 7.1 dT1_IBH_ON                |
|                        | 7.2t_IBH_DELAY                |
|                        | 7.3 T4_IBH_ON                 |
|                        | 7.4 dT1_AHS_ON (Nepoužíva sa) |
|                        | 7.5t_AHS_DELAY (Nepoužívasa)  |
|                        | 7.6 T4_AHS_ON (Nepoužívasa)   |
|                        | 7.7 IBH LOCATE                |
|                        | 7.8 P_IBH1                    |
|                        | 7.9 P_IBH2 (Nepoužíva sa)     |
|                        | 7.10 P_TBH                    |

| PRESERVTECHN           |                 |  |  |  |  |  |
|------------------------|-----------------|--|--|--|--|--|
|                        | 8.1 T1S_H.AH    |  |  |  |  |  |
| 8. DOVOLENKAMIMODOMOVA | 8.2 T5S_H.A_DHW |  |  |  |  |  |

| PRESERVTECHN      |            |  |  |  |  |  |
|-------------------|------------|--|--|--|--|--|
|                   | TEL. Č.    |  |  |  |  |  |
| 9. SERISN I HOVOR | MOBILNÉ Č. |  |  |  |  |  |

|                            | PRE SERV TECHN |
|----------------------------|----------------|
| 10.OBNOVIŤ TOVÁRNASTAVENIA |                |

| PRESERVTECHN |  |  |  |  |  |  |  |  |
|--------------|--|--|--|--|--|--|--|--|
| 11.TEST CHOD |  |  |  |  |  |  |  |  |

|                    | PRESERVTECHN |
|--------------------|--------------|
| 12.ŠPECIÁL FUNKCIA |              |

| <b>PRESERV TECHN</b> |                     |  |  |  |  |  |
|----------------------|---------------------|--|--|--|--|--|
|                      | 13.1 COOL/HEAT MODE |  |  |  |  |  |
| 13.AU I RESTART      | 13.2 DHW MODE       |  |  |  |  |  |

| PRESERVTECHN             |                           |  |  |  |  |  |  |
|--------------------------|---------------------------|--|--|--|--|--|--|
| 14. OBMEDZ VSTUPU VÝKONU | 14.1 OBMEDZ VSTUPU VÝKONU |  |  |  |  |  |  |

| PRESERVTECHN    |                          |  |  |  |  |  |  |
|-----------------|--------------------------|--|--|--|--|--|--|
|                 | 15.1 M1/M2               |  |  |  |  |  |  |
|                 | 15.2 SMART GRID          |  |  |  |  |  |  |
|                 | 15.3 Tw2                 |  |  |  |  |  |  |
|                 | 15.4 Tbt1                |  |  |  |  |  |  |
|                 | 15.5 Tbt2 (Nepoužíva sa) |  |  |  |  |  |  |
| 15 7ADEEVETUD   | 15.6 Ta                  |  |  |  |  |  |  |
| 15. ZADEF VSTUP | 15.7 Ta-adj.             |  |  |  |  |  |  |
|                 | 15.8 SOLARINPUT          |  |  |  |  |  |  |
|                 | 15.9 DĹŽKA POTRF         |  |  |  |  |  |  |
|                 | 15.10 RT/Ta_PCB          |  |  |  |  |  |  |
|                 | 15.11 PUMP_I SILENT MODE |  |  |  |  |  |  |
|                 | 15.12 DFT1/DFT2          |  |  |  |  |  |  |

| PRE SERV TECHN  |                   |  |  |  |  |  |  |
|-----------------|-------------------|--|--|--|--|--|--|
|                 | 16.1PER_START     |  |  |  |  |  |  |
| 16. KASKÁD SÚST | 16.2 NASTAV ČASU  |  |  |  |  |  |  |
|                 | 16.3 RESET ADRESY |  |  |  |  |  |  |

| PRE SERV TECHN     |                         |  |  |  |  |  |  |
|--------------------|-------------------------|--|--|--|--|--|--|
|                    | 17.1 HMI SÚS            |  |  |  |  |  |  |
| 17. HMI ADRESY SET | 17.2 HMI ADRESA PRE BMS |  |  |  |  |  |  |
|                    | 17.3 DORAZOVÝ BIT       |  |  |  |  |  |  |

#### Tabuľka 1

 $Krivka\,teploty\,okolia\,na\,na stavenie\,n'izkej\,teploty\,pre\,vykurovanie.$ 

| T4    | ≤-20 | -19 | -18 | -17 | -16 | -15 | -14 | -13 | -12 | -11 | -10 | -9 | -8 | -7 | -6 | -5 | -4 | -3 | -2 | -1 | 0  |
|-------|------|-----|-----|-----|-----|-----|-----|-----|-----|-----|-----|----|----|----|----|----|----|----|----|----|----|
| 1-T1S | 38   | 38  | 38  | 38  | 38  | 37  | 37  | 37  | 37  | 37  | 37  | 36 | 36 | 36 | 36 | 36 | 36 | 35 | 35 | 35 | 35 |
| 2-T1S | 37   | 37  | 37  | 37  | 37  | 36  | 36  | 36  | 36  | 36  | 36  | 35 | 35 | 35 | 35 | 35 | 35 | 34 | 34 | 34 | 34 |
| 3-T1S | 36   | 36  | 36  | 35  | 35  | 35  | 35  | 35  | 35  | 34  | 34  | 34 | 34 | 34 | 34 | 33 | 33 | 33 | 33 | 33 | 33 |
| 4-T1S | 35   | 35  | 35  | 34  | 34  | 34  | 34  | 34  | 34  | 33  | 33  | 33 | 33 | 33 | 33 | 32 | 32 | 32 | 32 | 32 | 32 |
| 5-T1S | 34   | 34  | 34  | 33  | 33  | 33  | 33  | 33  | 33  | 32  | 32  | 32 | 32 | 32 | 32 | 31 | 31 | 31 | 31 | 31 | 31 |
| 6-T1S | 32   | 32  | 32  | 32  | 31  | 31  | 31  | 31  | 31  | 31  | 31  | 31 | 30 | 30 | 30 | 30 | 30 | 30 | 30 | 30 | 29 |
| 7-T1S | 31   | 31  | 31  | 31  | 30  | 30  | 30  | 30  | 30  | 30  | 30  | 30 | 29 | 29 | 29 | 29 | 29 | 29 | 29 | 29 | 28 |
| 8-T1S | 29   | 29  | 29  | 29  | 28  | 28  | 28  | 28  | 28  | 28  | 28  | 28 | 27 | 27 | 27 | 27 | 27 | 27 | 27 | 27 | 26 |

| T4    | 1  | 2  | 3  | 4  | 5  | 6  | 7  | 8  | 9  | 10 | 11 | 12 | 13 | 14 | 15 | 16 | 17 | 18 | 19 | ≥2 | 20 |
|-------|----|----|----|----|----|----|----|----|----|----|----|----|----|----|----|----|----|----|----|----|----|
| 1-T1S | 35 | 35 | 34 | 34 | 34 | 34 | 34 | 34 | 33 | 33 | 33 | 33 | 33 | 33 | 32 | 32 | 32 | 32 | 32 | 32 | 32 |
| 2-T1S | 34 | 34 | 33 | 33 | 33 | 33 | 33 | 33 | 32 | 32 | 32 | 32 | 32 | 32 | 31 | 31 | 31 | 31 | 31 | 31 | 31 |
| 3-T1S | 32 | 32 | 32 | 32 | 32 | 32 | 31 | 31 | 31 | 31 | 31 | 31 | 30 | 30 | 30 | 30 | 30 | 30 | 29 | 29 | 29 |
| 4-T1S | 31 | 31 | 31 | 31 | 31 | 31 | 30 | 30 | 30 | 30 | 30 | 30 | 29 | 29 | 29 | 29 | 29 | 29 | 28 | 28 | 28 |
| 5-T1S | 30 | 30 | 30 | 30 | 30 | 30 | 29 | 29 | 29 | 29 | 29 | 29 | 28 | 28 | 28 | 28 | 28 | 28 | 27 | 27 | 27 |
| 6-T1S | 29 | 29 | 29 | 29 | 29 | 29 | 28 | 28 | 28 | 28 | 28 | 28 | 27 | 27 | 27 | 27 | 27 | 27 | 26 | 26 | 26 |
| 7-T1S | 28 | 28 | 28 | 28 | 28 | 28 | 27 | 27 | 27 | 27 | 27 | 27 | 26 | 26 | 26 | 26 | 26 | 26 | 25 | 25 | 25 |
| 8-T1S | 26 | 26 | 26 | 26 | 26 | 26 | 26 | 25 | 25 | 25 | 25 | 25 | 25 | 25 | 25 | 24 | 24 | 24 | 24 | 24 | 24 |

#### Tabuľka 2

 $Krivka \ teploty \ okolia \ na \ nastavenie \ vy \ soke j \ teploty \ pre \ vy \ kurovanie.$ 

| T4    | ≤-20 | -19 | -18 | -17 | -16 | -15 | -14 | -13 | -12 | -11 | -10 | -9 | -8 | -7 | -6 | -5 | -4 | -3 | -2 | -1 | 0  |
|-------|------|-----|-----|-----|-----|-----|-----|-----|-----|-----|-----|----|----|----|----|----|----|----|----|----|----|
| 1-T1S | 55   | 55  | 55  | 55  | 54  | 54  | 54  | 54  | 54  | 54  | 54  | 54 | 53 | 53 | 53 | 53 | 53 | 53 | 53 | 53 | 52 |
| 2-T1S | 53   | 53  | 53  | 53  | 52  | 52  | 52  | 52  | 52  | 52  | 52  | 52 | 51 | 51 | 51 | 51 | 51 | 51 | 51 | 51 | 50 |
| 3-T1S | 52   | 52  | 52  | 52  | 51  | 51  | 51  | 51  | 51  | 51  | 51  | 51 | 50 | 50 | 50 | 50 | 50 | 50 | 50 | 50 | 49 |
| 4-T1S | 50   | 50  | 50  | 50  | 49  | 49  | 49  | 49  | 49  | 49  | 49  | 49 | 48 | 48 | 48 | 48 | 48 | 48 | 48 | 48 | 47 |
| 5-T1S | 48   | 48  | 48  | 48  | 47  | 47  | 47  | 47  | 47  | 47  | 47  | 47 | 46 | 46 | 46 | 46 | 46 | 46 | 46 | 46 | 45 |
| 6-T1S | 45   | 45  | 45  | 45  | 44  | 44  | 44  | 44  | 44  | 44  | 44  | 44 | 43 | 43 | 43 | 43 | 43 | 43 | 43 | 43 | 42 |
| 7-T1S | 43   | 43  | 43  | 43  | 42  | 42  | 42  | 42  | 42  | 42  | 42  | 42 | 41 | 41 | 41 | 41 | 41 | 41 | 41 | 41 | 40 |
| 8-T1S | 40   | 40  | 40  | 40  | 39  | 39  | 39  | 39  | 39  | 39  | 39  | 39 | 38 | 38 | 38 | 38 | 38 | 38 | 38 | 38 | 37 |

| T4    | 1  | 2  | 3  | 4  | 5  | 6  | 7  | 8  | 9  | 10 | 11 | 12 | 13 | 14 | 15 | 16 | 17 | 18 | 19 | ≥2 | 20 |
|-------|----|----|----|----|----|----|----|----|----|----|----|----|----|----|----|----|----|----|----|----|----|
| 1-T1S | 52 | 52 | 52 | 52 | 52 | 52 | 52 | 51 | 51 | 51 | 51 | 51 | 51 | 51 | 51 | 50 | 50 | 50 | 50 | 50 | 50 |
| 2-T1S | 50 | 50 | 50 | 50 | 50 | 50 | 50 | 49 | 49 | 49 | 49 | 49 | 49 | 49 | 49 | 48 | 48 | 48 | 48 | 48 | 48 |
| 3-T1S | 49 | 49 | 49 | 49 | 49 | 49 | 49 | 48 | 48 | 48 | 48 | 48 | 48 | 48 | 48 | 47 | 47 | 47 | 47 | 47 | 47 |
| 4-T1S | 47 | 47 | 47 | 47 | 47 | 47 | 47 | 46 | 46 | 46 | 46 | 46 | 46 | 46 | 46 | 45 | 45 | 45 | 45 | 45 | 45 |
| 5-T1S | 45 | 45 | 45 | 45 | 45 | 45 | 45 | 44 | 44 | 44 | 44 | 44 | 44 | 44 | 44 | 43 | 43 | 43 | 43 | 43 | 43 |
| 6-T1S | 42 | 42 | 42 | 42 | 42 | 42 | 42 | 41 | 41 | 41 | 41 | 41 | 41 | 41 | 41 | 40 | 40 | 40 | 40 | 40 | 40 |
| 7-T1S | 40 | 40 | 40 | 40 | 40 | 40 | 40 | 39 | 39 | 39 | 39 | 39 | 39 | 39 | 39 | 38 | 38 | 38 | 38 | 38 | 38 |
| 8-T1S | 37 | 37 | 37 | 37 | 37 | 37 | 37 | 36 | 36 | 36 | 36 | 36 | 36 | 36 | 36 | 35 | 35 | 35 | 35 | 35 | 35 |

#### Krivka automatického nastavenia.

 $Krivka\,automatického\,nastavenia\,je\,deviata; výpočet je\,uvedený nižšie:$ 

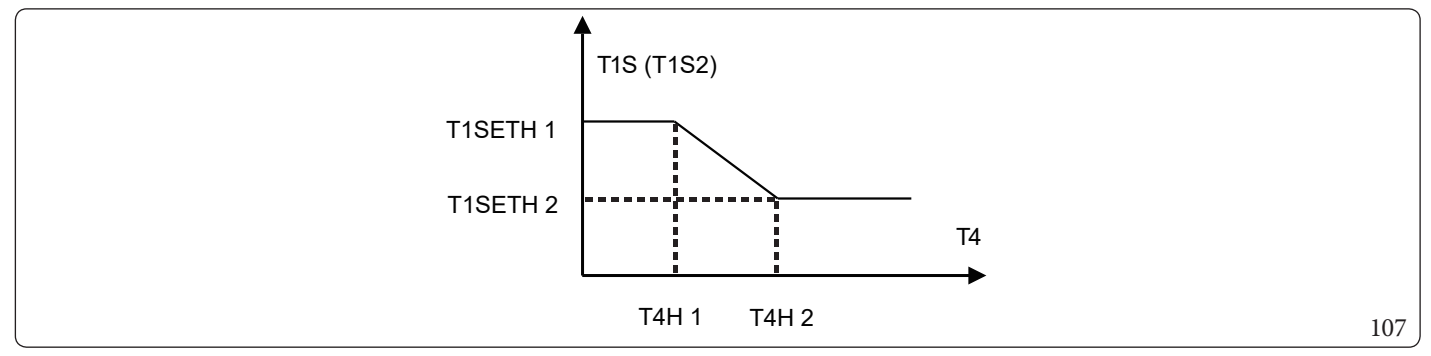

 $Stav: v\,nastaven {\it i}\, ovl a dacieho\,panela, ak: T4H2 < T4H1, prehod te\,hod notu; ak\,T1SETH1 < T1SETH2, prehod te\,hod notu.$ 

#### Tabuľka 3

Krivka teploty okolia na nastavenie nízkej teploty pre chladenie.

| T4    | $-10 \le T4 \le 15$ | 15≤T4≤22 | $22 \le T4 \le 30$ | <b>30</b> ≤ <b>T</b> 4 |
|-------|---------------------|----------|--------------------|------------------------|
| 1-T1S | 16                  | 11       | 8                  | 5                      |
| 2-T1S | 17                  | 12       | 9                  | 6                      |
| 3-T1S | 18                  | 13       | 10                 | 7                      |
| 4-T1S | 19                  | 14       | 11                 | 8                      |
| 5-T1S | 20                  | 15       | 12                 | 9                      |
| 6-T1S | 21                  | 16       | 13                 | 10                     |
| 7-T1S | 22                  | 17       | 14                 | 11                     |
| 8-T1S | 23                  | 18       | 15                 | 12                     |

#### Tabuľka 4

Krivka teploty okolia na nastavenie vysokej teploty pre chladenie.

| T4    | -10≤T4≤15 | 15≤T4≤22 | 22≤T4≤30 | 30≤T4 |
|-------|-----------|----------|----------|-------|
| 1-T1S | 20        | 18       | 17       | 16    |
| 2-T1S | 21        | 19       | 18       | 17    |
| 3-T1S | 22        | 20       | 19       | 17    |
| 4-T1S | 23        | 21       | 19       | 18    |
| 5-T1S | 24        | 21       | 20       | 18    |
| 6-T1S | 24        | 22       | 20       | 19    |
| 7-T1S | 25        | 22       | 21       | 29    |
| 8-T1S | 25        | 23       | 21       | 20    |

#### Krivka automatického nastavenia.

 $Krivka\,automatického\,nastavenia\,je\,deviata; výpočet\,je\,uvedený\,nižšie:$ 

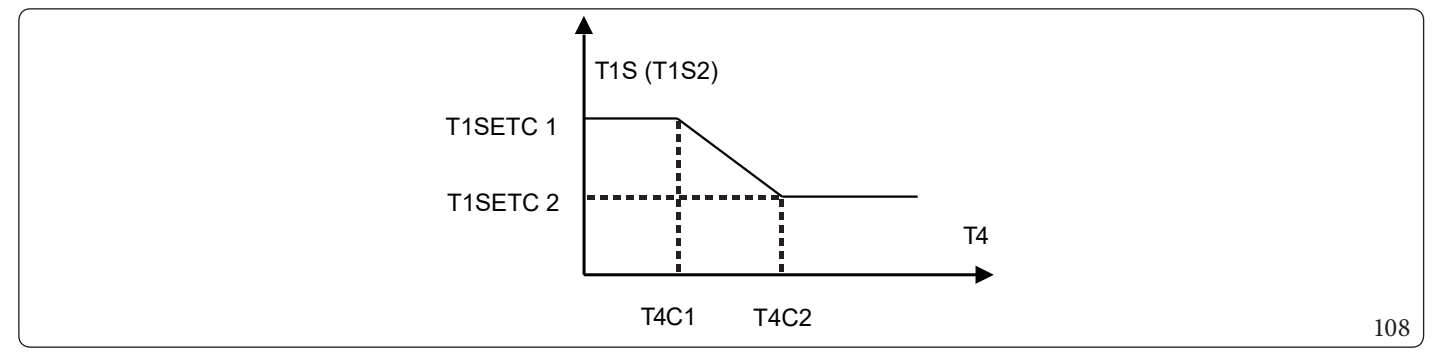

 $Stav: v\,nastaven {\it i}\, ovl adacieho\,panela, ak: T4C2 < T4C1, prehod te hod notu; ak T1SETC1 < T1SETC2, prehod te hod notu is a transmission of the transmission of the transmission of transmission of transmission of the transmission of transmission of$ 

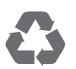

This instruction booklet is made of ecological paper.

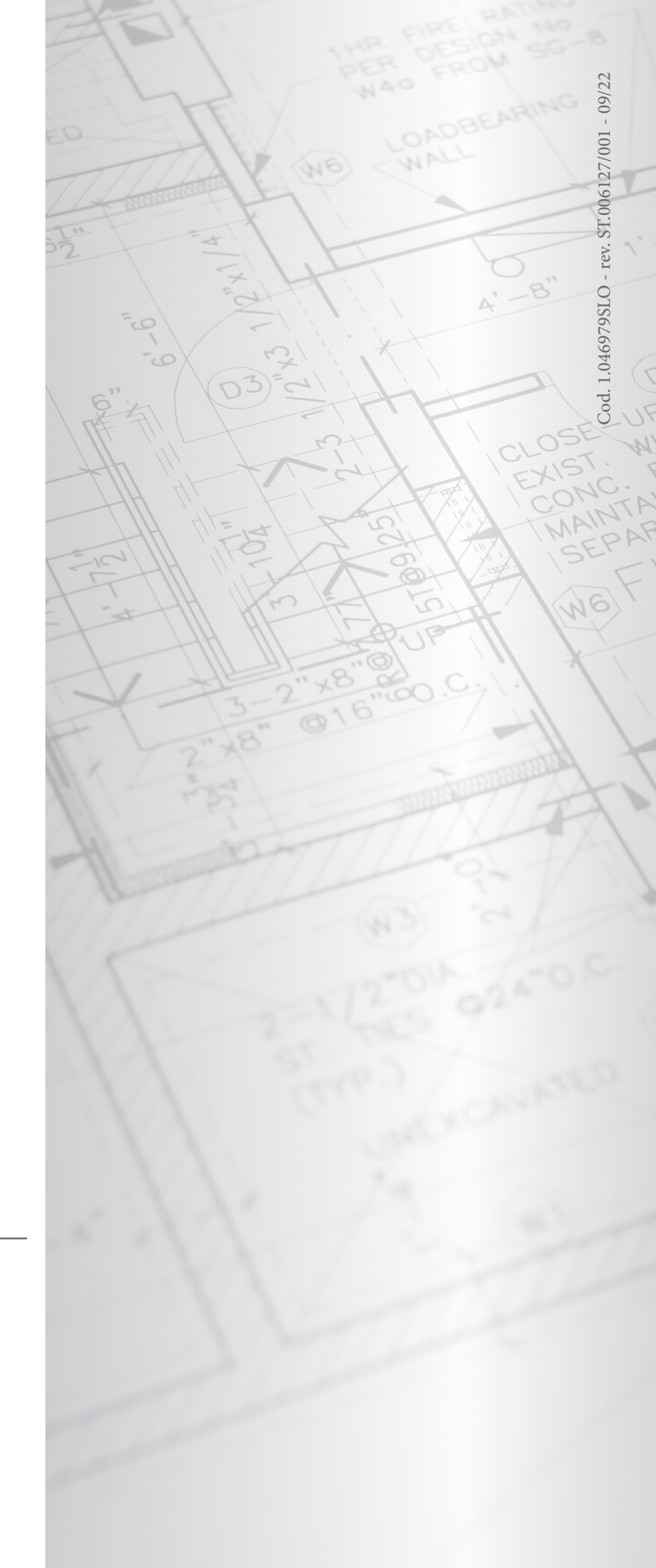

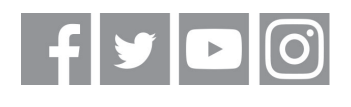

# immergas.com

Immergas S.p.A. 42041 Brescello (RE) - Italy Tel. 0522.689011 Fax 0522.680617